# מדריך מחשב לוח Tablet Eee Pad <sup>TF201</sup>

## טעינת הסוללות

אם אתה מתכוון לעבוד עם המחשב ללא חיבור לחשמל, ודא שהסוללה הראשית וכל סוללה נוספת טעונות באופן מלא. זכור שמתאם המתח טוען את הסוללה כל עוד הוא מחובר למחשב ולמקור מתח חילופי (AC). זמן הטעינה יהיה ארוך יותר משמעותית כאשר ה Eee Pad נמצא בשימוש.

זכור שעליך לטעון לגמרי את הסוללה (במשך 8 שעות לפחות) לפני השימוש הראשון וכאשר הסוללה מתרוקנת לגמרי, כדי להאריך את חייה. הסוללה תגיע לקיבולת המרבית שלה לאחר מספר מחזורי טעינה ופריקה מלאים.

## אמצעי בטיחות במהלך טיסה

צור קשר עם חברת התעופה אם אתה רוצה להשתמש ב Eee Pad במהלך הטיסה. רוב חברות התעופה מגבילות את השימוש בהתקנים אלקטרוניים במהלך טיסה. ברוב החברות, השימוש במכשירים אלקטרוניים מותר רק בין המראה לנחיתה ולא במהלכן.

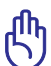

זהירות! ישנם שלושה סוגים עיקריים של התקני אבטחה בשדה תעופה: מכונות שיקוף רנטגן (לבדיקת פריטים אשר מונחים על מסוע), גלאים מגנטיים (לבדיקת הנוסעים העוברים דרך עמדות הבידוק) ומוטות מגנטיים (התקנים נישאים לבדיקה של אנשים או של פריטים בודדים). תוכל להעביר את Eee Pad דרך מכונות השיקוף שבשדה התעופה. אין להעביר את Eee Pad דרך מכשירי זיהוי מגנטיים בשדה התעופה או לחשוף אותו לגלאים מגנטיים ידניים.

# <mark>תוכן</mark> העניינים

| 1  | טעינת הסוללות                                                                                                    |        |
|----|----------------------------------------------------------------------------------------------------|--------|
| 1  | הוראות בטיחות לטיסה                                                                                                    |        |
| 2  | וענייניםועניינים אעניינים איניינים איניינים איניינים איניינים איניינים איניינים איניינים איניינים איניינים איניינים איניינים איניינים איניינים איניינים איניינים איניינים איניינים איניינים איניינים איניינים איניינים איניינים איניינים איניינים איניינים איניינים איניינים איניינים | תוכן ה |
| 4  |                                                                                                    | תוכן ו |
| 5  | Eee P                                                                                                    | ה-ad   |
| 8  | Eee Pad 3                                                                                                    | טעינח  |
| 9  | : העגינה הניידת של Eee Pad (אופציונלית                                                                                                    | תחנת   |
| 11 | פונקציות מיוחדות במקלדת                                                                                                    |        |
| 13 | Eee Pad לתחנת העגינה                                                                                                    | חיבור  |
| 14 | Eee Pad מתחנת העגינה                                                                                                    | ניתוק  |
| 15 | נ Eee Pad בתחנת העגינה                                                                                                    | טעינח  |
| 16 | ת העבודה.                                                                                                    | תחילו  |
| 16 | ביטול הנעילה של Eee Pad                                                                                                    |        |
| 16 | מסך ראשי                                                                                                    |        |
| 17 | ASUS Launcher                                                                                                    |        |
| 18 | תצוגות מסכים                                                                                                    |        |
| 19 | שליטה במסך המגע                                                                                                    |        |
| 21 | מנהל הקבצים                                                                                                    |        |
| 23 | שוק היישומים                                                                                                    |        |
| 24 | ות                                                                                                    | הגדרו  |
| 27 | צריכת החשמל                                                                                                    | ניהול  |
| 27 | סוללת ASUS                                                                                                    |        |
| 28 | ה                                                                                                    | מוסיק  |
| 29 | ת                                                                                                    | תמונו  |
| 29 | גלריה                                                                                                    |        |
| 32 | מצלמה                                                                                                    |        |
| 33 |                                                                                                    | דואר   |
| 33 | דואר אלקטרוני                                                                                                    |        |
| 35 | Gmail                                                                                                    |        |
| 36 | Γ                                                                                                    | קריאו  |

| 36 | MyLibrary                              |
|----|----------------------------------------|
| 39 | איתור                                  |
| 39 | מקומות ומפות                           |
| 40 | מסמכים                                 |
| 40 | Polaris® Office                        |
| 44 | שיתוף                                  |
| 44 | MyNet                                  |
| 47 |                                        |
| 55 | אבטחה                                  |
| 55 | App Locker                             |
| 56 | App Backup                             |
| 58 | יישומים מיוחדים של ASUS                |
| 58 | SuperNote                              |
| 63 | Eee Pad PC Suite (במחשב)               |
| 63 | My Desktop PC Server                   |
| 63 | ASUS Webstorage                        |
| 64 | ASUS Sync                              |
| 66 | הצהרות כלליות והצהרות בטיחות           |
| 66 | Federal Communication Commission הצהרת |
| 66 | פרטים אודות חשיפה לתדר רדיו (SAR)      |
| 67 | IC תקנות IC                            |
| 67 | הצהרת IC לחשיפה לקרינה                 |
| 68 | אזהרת סימן CE                          |
| 68 | דרישות בטיחות חשמל                     |
| 68 | שירותי החזרה/מיחזור של ASUS            |
| 70 | מידע על זכויות יוצרים                  |
| 70 | מגבלות האחריות                         |

# תוכן האריזה

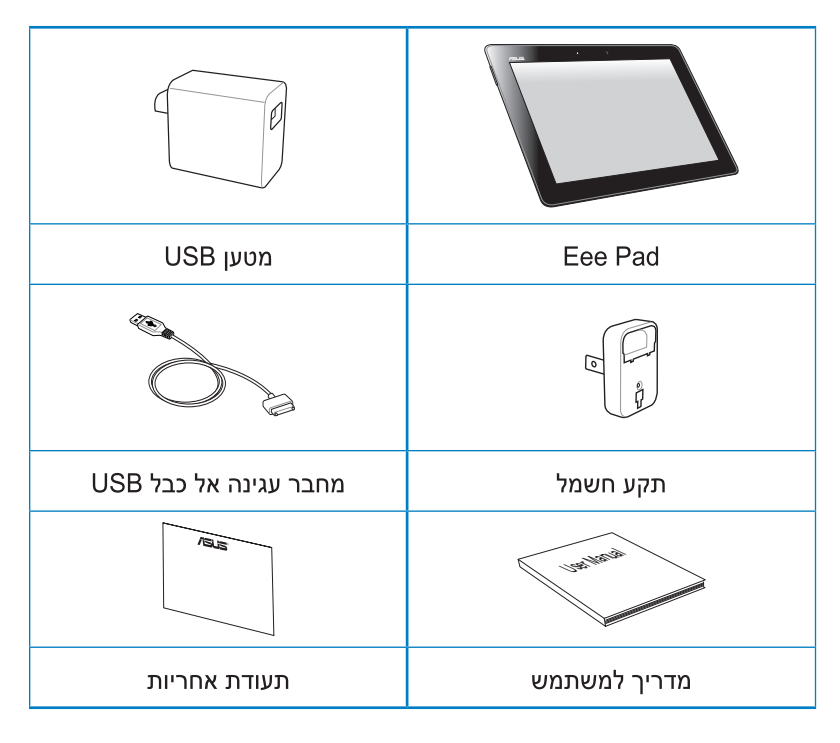

- אם אחד מהפריטים הבאים ניזוק או חסר, צור קשר עם המשווק ממנו רכשת את המוצר.
  - תקע החשמל המצורף ל-Eee Pad שרכשת עשוי להיות שונה
     בהתאם לתקן החשמל באזור בו רכשת אותו.

# ה-Eee Pad

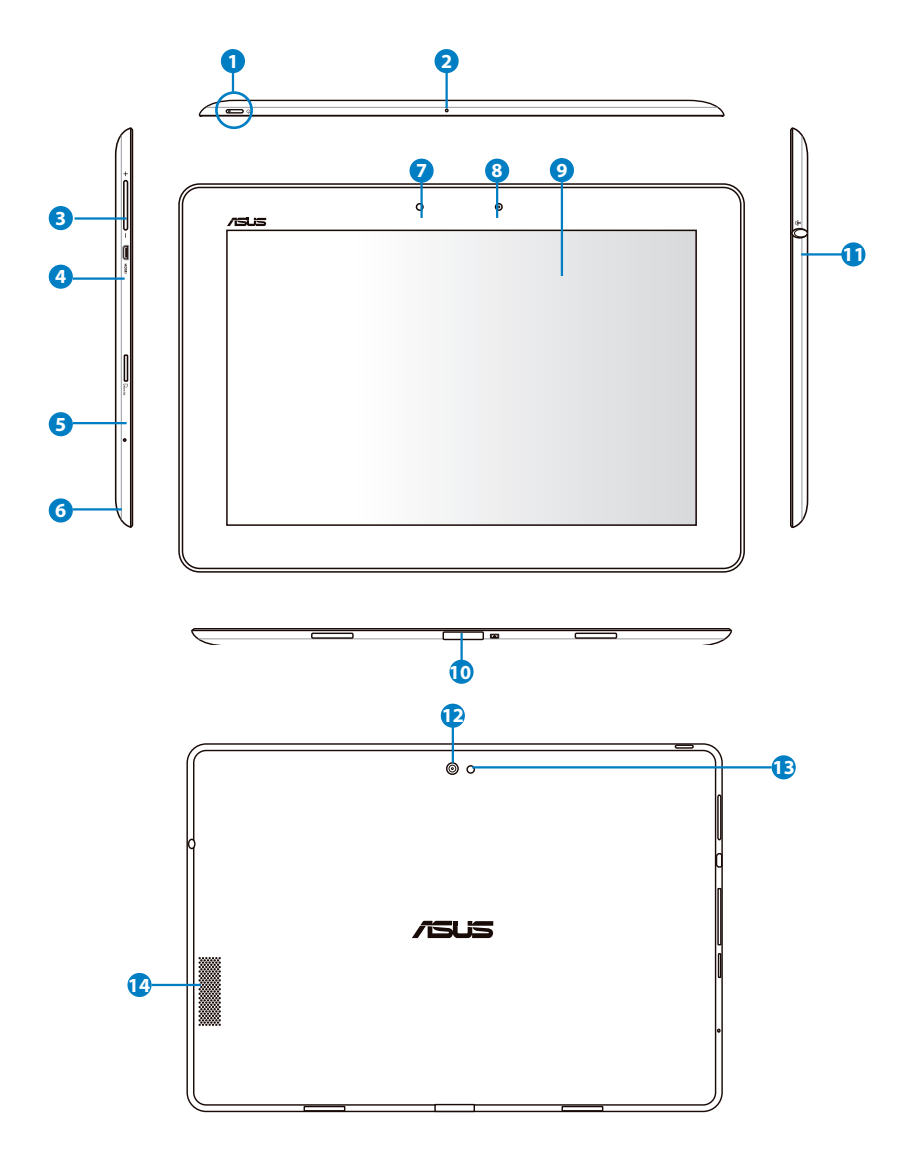

#### לחצן הפעלה 🚺

לחצן ההפעלה מפעיל ומכבה את Eee Pad.החזק את הלחצן במשך 1 שניות כדי להפעיל את Eee Pad.לאחר ש-Eee Pad נדלק, לחץ על לחצן ההפעלה כדי להעביר את המכשיר למצב שינה או כדי להחזיר אותו ממצב שינה לפעילות.החזק את לחצן ההפעלה למשך 0.5 שניות כדי להציג את תיבת הדו שיח לכיבוי.

#### חיווי טעינת סוללה (שני צבעים)

כבויה: המטען אינו מחובר לתחנת העגינה הניידת. דולקת בצבע ירוק: הסוללה טעונה במלואה. דולקת בצבע כתום: הסוללה של תחנת העגינה הניידת בטעינה

(מובנה) מיקרופון (מובנה)

ניתן להשתמש במיקרופון המונו המובנה לשיחות וידאו, קריינות או פשוט להקלטת צלילים.

#### מקש עוצמה 3

לחץ על לחצן זה כדי להגביר או להנמיך את עוצמת הקול של המערכת.

#### כניסת HDMI micro 🏼 🧿

חבר את כבל ה-micro HDMI ליציאה זו כדי לחבר התקן בעל ממשק HDMI.

### Micro SD חריץ לכרטיס זיכרון 5

ניתן להכניס לחריץ זה כרטיס מסוג Micro SD

### לחצן איפוס 🜀

אם המערכת אינה מגיבה, לחץ על לחצן האיפוס כדי לאלץ הפעלה מחדש של Eee PC.

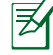

אם תאלץ כיבוי של המערכת, ייתכן שהדבר יגרום לאיבוד נתונים. בדוק את הנתונים וודא שהם לא ניזוקו. מומלץ לגבות נתונים חשובים באופן קבוע.

#### חיישן תאורה 🕖

חיישן התאורה מזהה את כמות האור בסביבה ומכוון באופן אוטומטי את בהירות המסך בהתאם.

#### מצלמה מובנית 🛽 8

השתמש במצלמה המובנית לצילום תמונות, להקלטת וידאו, לשיחות ועידה בווידאו וליישומים אינטראקטיביים נוספים.

#### מסך מגע 🧿

מסך המגע מאפשר הפעלה של Eee Pad בריבוי נגיעות (multi-touch) באמצעות עד עשר אצבעות.

#### מחבר עגינה 🔟

- חבר את מחבר ספק הכוח ליציאה זו כדי לספק מתח ל-Eee Pad וכדי לטעון את ערכת הסוללות הפנימית. למניעת נזק ל-Eee Pad ולאריזת הסוללות, השתמש תמיד במתאם המתח שסופק.
  - חבר את מחבר העגינה באמצעות כבל USB אל ה-Eee Pad ואל מערכת נוספת (מחשב מחברת או מחשב שולחני) לשידור נתונים.
  - חבר את Eee Pad אל תחנת עגינה ניידת לקבלת תכונות מורחבות
     כולל מקלדת, משטח מגע וממשק USB.
  - מחבר משולב ליציאת אוזניות ולכניסת מיקרופון מחבר הסטריאו (3.5 מ״מ) המשולב מאפשר חיבור של יציאת השמע של Eee Pad אל רמקולים מוגברים או אל אוזניות.השימוש בשקע זה מבטל אוטומטית את הרמקולים המובנים. מומלץ לחבר למחבר המיקרופון שקעי מיקרופונים של אוזניות משולבות מתוצרת ASUS.

#### מצלמה אחורית מובנית 😰

השתמש במצלמה המובנית לצילום תמונות, להקלטת וידאו, לשיחות ועידה בווידאו וליישומים אינטראקטיביים נוספים.

#### מצלמת פלאש 📵

השתמש במבזק הפלאש כדי לצלם תמונות בתנאי תאורה חלשה או כאשר העצם המצולם מואר באור אחורי.

#### מערכת רמקולים 🚺

בעזרת מערכת הרמקולים הסטריאופוניים המובנית ניתן להפיק שמע מהמחשב ללא צורך בהתקנים נוספים. תכונות השמע נשלטות באמצעות תוכנה.

# Eee Pad טעינת

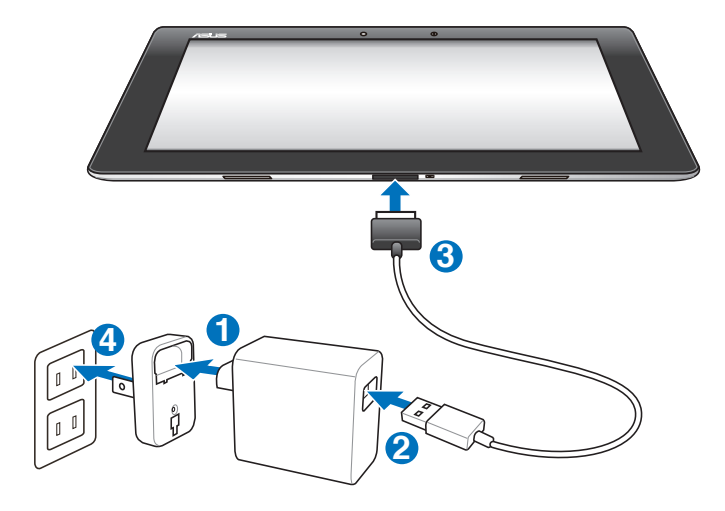

- השתמש אך ורק בספק הכוח המצורף למכשיר.השימוש בספק כוח אחר עלול לגרום נזק למכשיר.
- הדרך הטובה ביותר לטעינת ה-Eee Pad הינה חיבור ספק כוח אל יציאת ה-USB של המכשיר.
  - מתח הכניסה משקע החשמל שבקיר הינו AC 100V-240V, ומתח
     המוצא של הספק הינו 1.2A, 15V.
- Ħ
- להארכת חייה סוללה, טען לגמרי את הסוללה במשך עד 8 שעות בפעם הראשונה שתשתמש ב-Eee Pad ובכל פעם שהסוללה מתרוקנת.
- במחשב רק כאשר USB ניתן לטעון את TF201 באמצעות יציאת המכשיר במצב שינה (המסך כבוי) או כבוי.
  - . טעינה באמצעות יציאת USB עשויה להמשך זמן רב יותר.
- חבר את המכשיר Eee Pad. אם המחשב אינו מסוגל לטעון את ה-Eee Pad, חבר את המכשיר למטען קיר.

# (אופציונלית) Eee Pad אופציונלית)

.Eee Pad ניתן לרכוש בנפרד את תחנת העגינה הניידת של 🗹

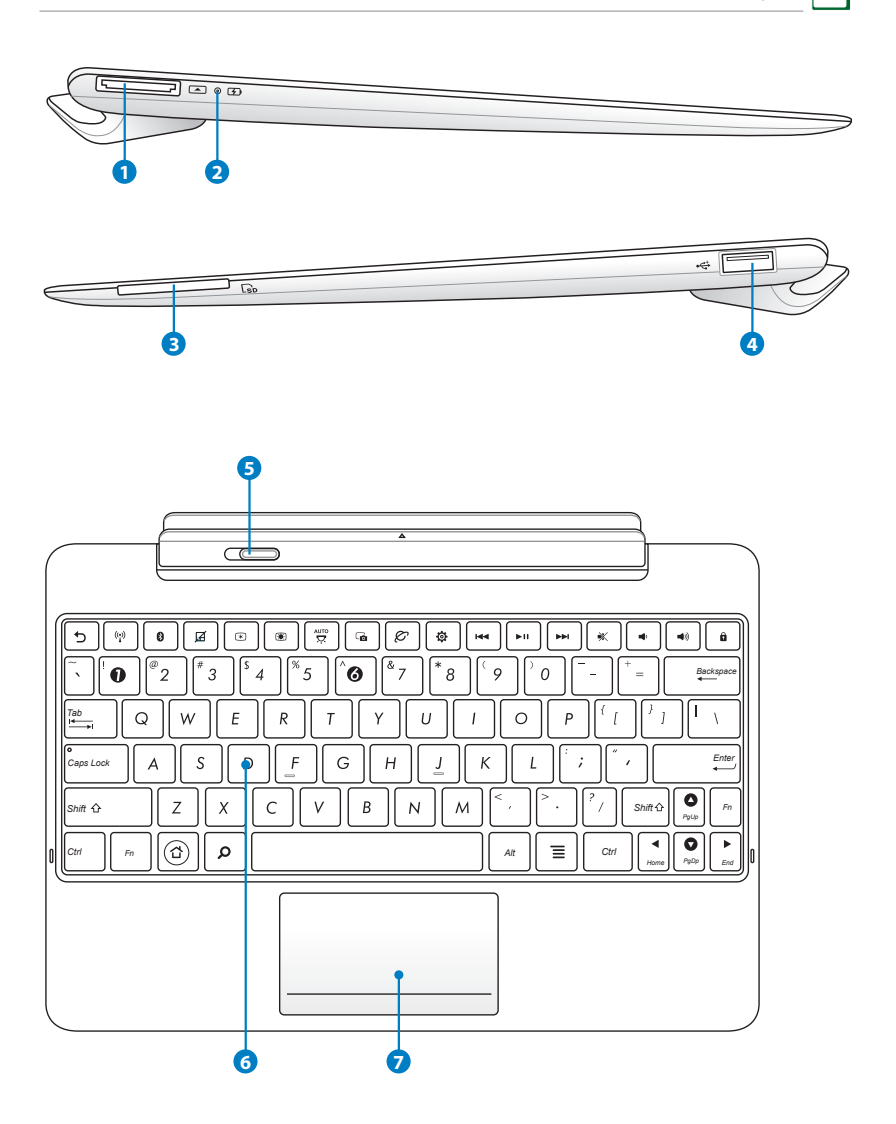

#### מחבר עגינה 🚹

- חבר את מחבר ספק הכוח ליציאה זו כדי לספק מתח ל-Eee Pad וכדי לטעון את ערכת הסוללות הפנימית. למניעת נזק ל-Eee Pad ולאריזת הסוללות, השתמש תמיד במתאם המתח שסופק.
  - אל ה-Eee Pad אל ה-USB חבר את מחבר העגינה באמצעות כבל א מערכת נוספת (מחשב מחברת או מחשב שולחני) לשידור נתונים.

#### חיווי טעינת סוללה (שני צבעים) 🧕 🤈

כבויה: המטען אינו מחובר לתחנת העגינה הניידת.

דולקת בצבע ירוק: הסוללה טעונה במלואה.

דולקת בצבע כתום: הסוללה של תחנת העגינה הניידת בטעינה

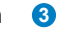

## חריץ לכרטיס זיכרון

לתחנת העגינה הניידת של Eee Pad יש קורא מובנה ומהיר של כרטיס זיכרון, לקריאה ולכתיבה אל כרטיסי זיכרון רבים מסוג flash.

(2.0) USB יציאת 🕚

יציאת USB 2.0) תואמת להתקני Universal Serial Bus) USB או USB 1.1 נגון מקלדות, התקני עקיבה, זיכרונות Flash ודיסקים קשי־ חים.

#### נועל תחנת עגינה ניידת 👵

הזז את נועל תחנת העגינה הניידת שמאלה כדי לשחרר את ה-Eee מתחנת העגינה הניידת. Pad

#### מקלדת 🌀

המקלדת מכילה מקשים בגובה נוח (העומק שבו ניתן ללחוץ את המק־ שים) וכן משענת לשתי הידיים.

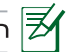

המקלדת תהיה שונה לכל אזור.

#### פד מגע ולחצנים 🕜

ניתן להשתמש באזור לוח המגע המסומן למטה כדי לדמות את פעולת כפתורי העכבר השמאלי והימני.

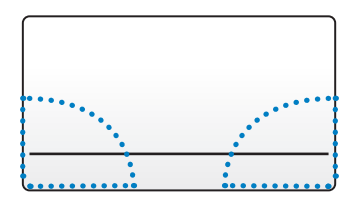

# פונקציות מיוחדות במקלדת

הסעיף הבא מגדיר את פעולת מקשי הקיצור שבמקלדת תחנת העגינה של Eee PC. ניתן להפעיל חלק מהתכונות על ידי לחיצה על מקש אחד, וחלק אחר בשילוב עם המקש <Fn>.

| ¥.                    |
|-----------------------|
| $\boldsymbol{\omega}$ |

סדר מקשי הפונקציות משתנה בהתאם לדגם, אך תפקודם נשאר זהה. תוכל לזהות את התפקוד של כל מקש פונקציה באמצעות הסמל המוטבע עליו.

| C         | חזרה אל הדף הקודם.                    |
|-----------|---------------------------------------|
| ((*))     | מפעיל ומכבה את הרשת האלחוטית המובנית. |
| 8         | מפעיל ומכבה את התכונה Bluetooth.      |
|           | מפעיל ומכבה את משטח המגע.             |
| *         | מקטין את בהירות התצוגה                |
|           | מגדיל את בהירות התצוגה                |
| AUTO<br>C | מפעיל ומכבה את חיישן תאורת הסביבה     |
|           |                                       |

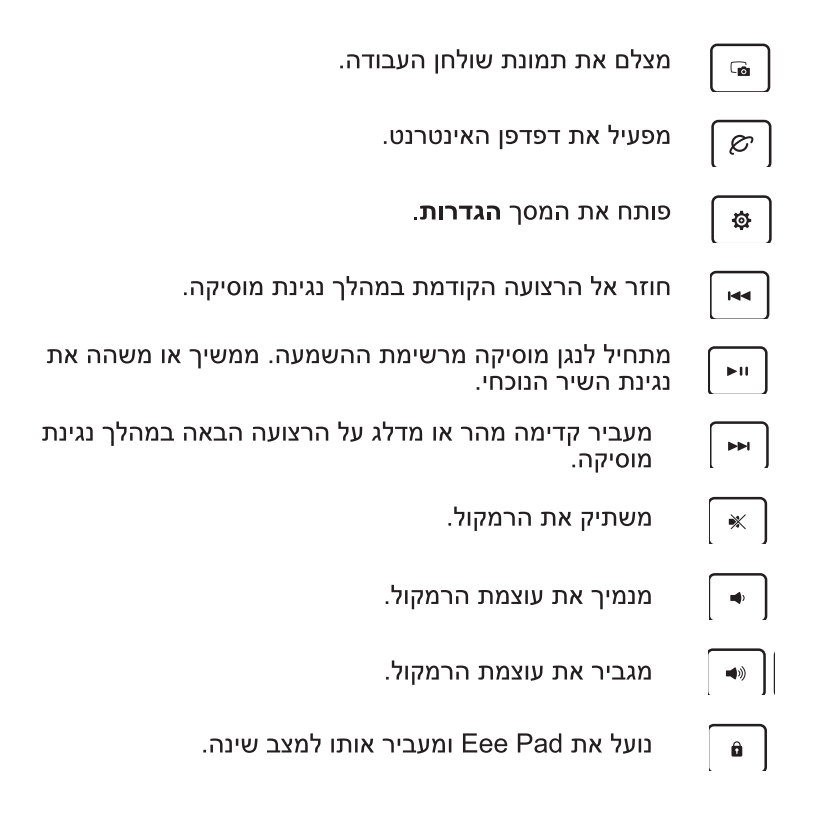

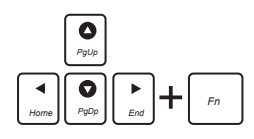

לחץ <Fn> ועל מקשי החיצים כדי לדפדף למעלה ולמטה, או כדי לדפדף אל תחילת ואל סוף מסמך.

# חיבור Eee Pad לתחנת העגינה

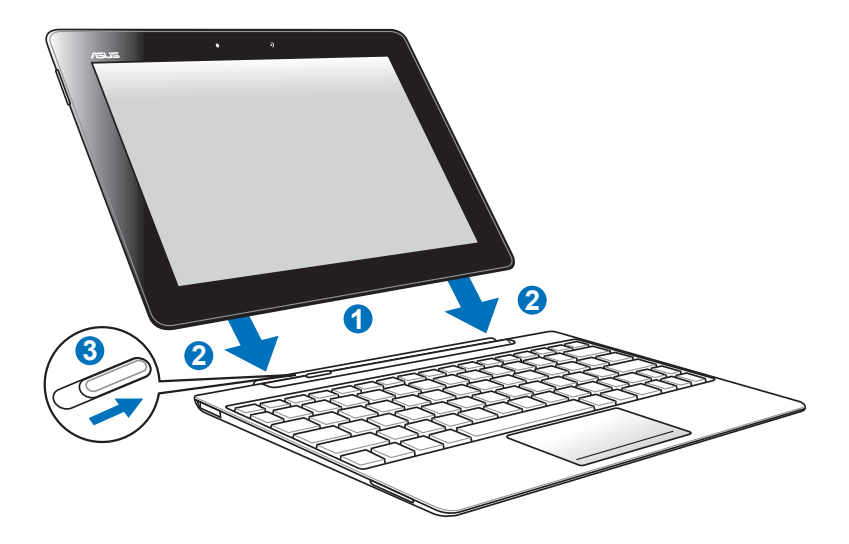

- 1. יישר את ה-Eee Pad עם תחנת העגינה הניידת.
- 2. הכנס היטב את ה-Eee Pad אל התושבת עד שייכנס למקומו בנקישה.
  - .3 ודא שהנועל עבר כולו ימינה.

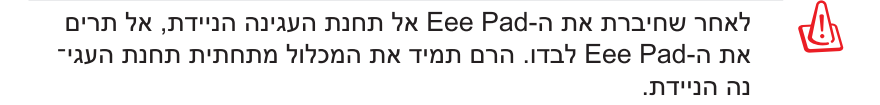

# ניתוק Eee Pad מתחנת העגינה

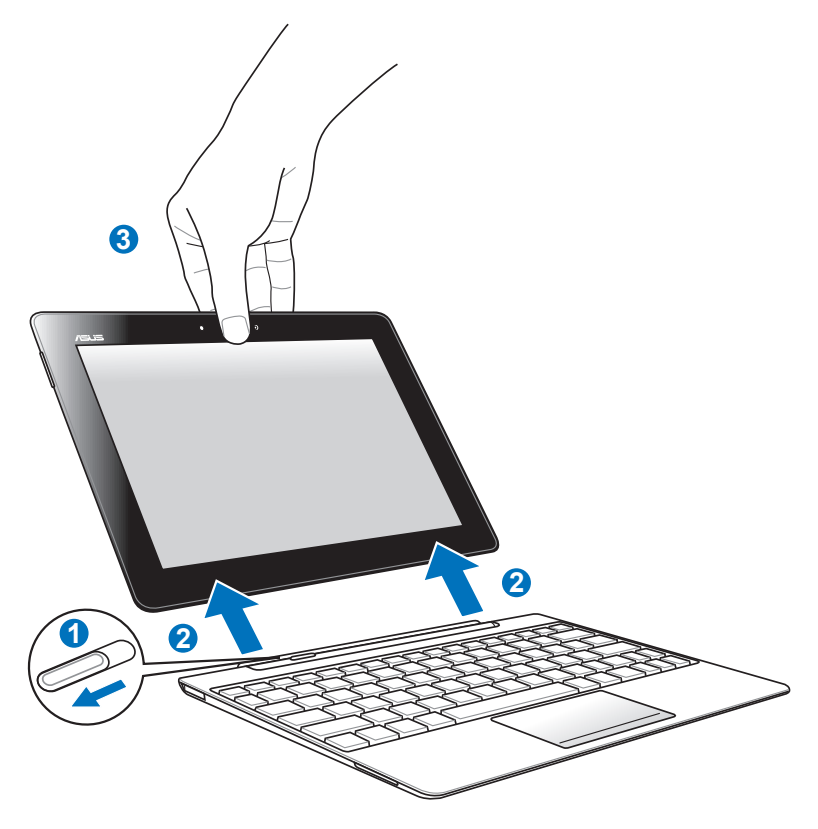

- וכדי לייצב Eee Pad- ביד אחד העבר את הנועל שמאלה כדי לשחרר את ה-1 את תחנת העגינה.
  - 2. ביד השנייה שלוף את Eee Pad מתחנת העגינה הניידת.

# טעינת Eee Pad בתחנת העגינה

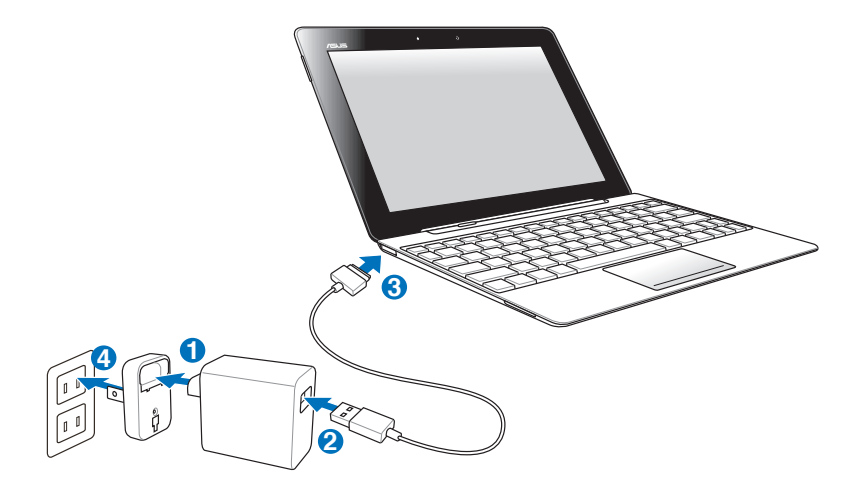

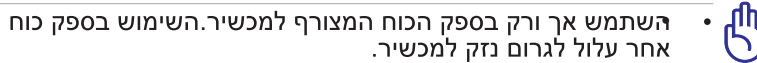

- מתח הכניסה משקע החשמל שבקיר הינו AC 100V-240V, ומתח המוצא של הספק הינו 1.2A, 15V.
- להארכת חייה סוללה, טען לגמרי את הסוללה במשך עד 8 שעות בפעם
   להארכת חייה סוללה, טען לגמרי את הסוללה מתרוקנת.
  - כאשר המכשיר USB אניתן לטעון את Eee Pad באמצעות חיבור שור כאשר המכשיר מחובר אל תחנת העגינה.

# תחילת העבודה Eee Pad ביטול הנעילה של

Eee Pad-הקש וגרור את הנועל כך שייצא מהעיגול, כדי לשחרר את ה

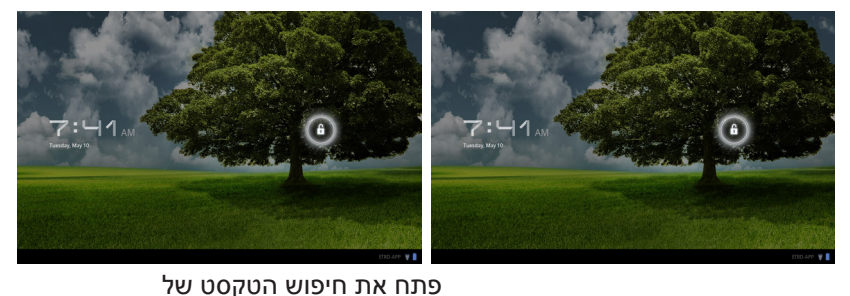

# מסך ראשי

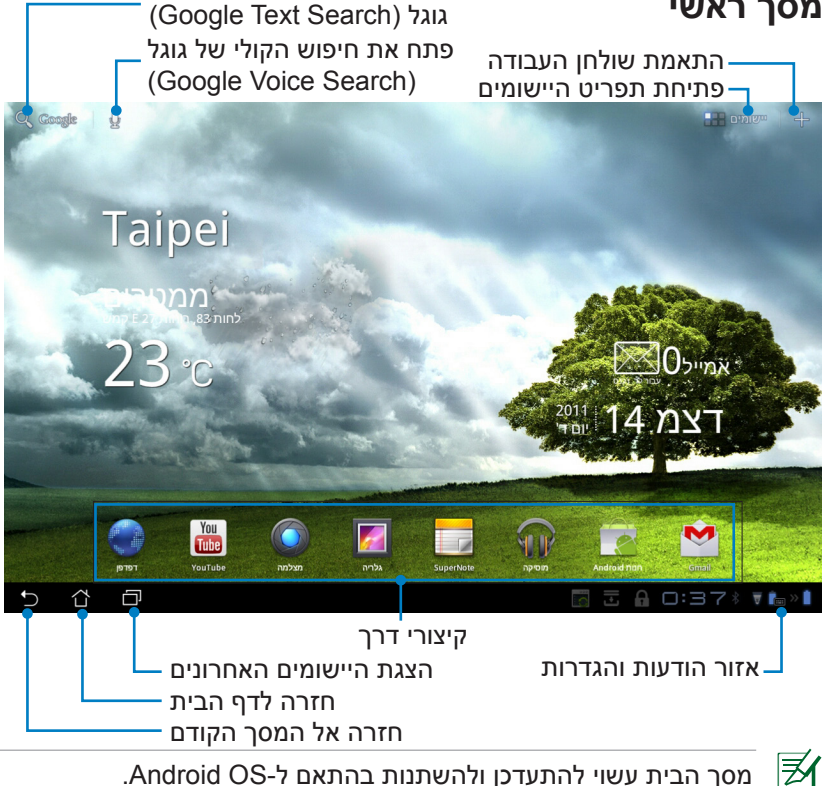

# **ASUS Launcher**

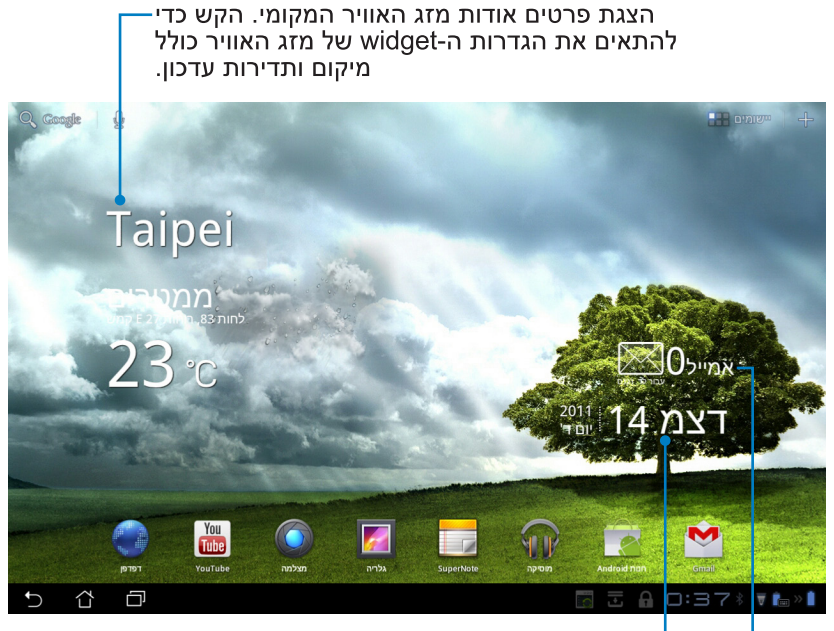

הצגת תאריך מקומי

מציג את תיבת הדואר הנכנס של הדואר האלקטרוני שלך. הקש להגדרה ראשונית של חשבון דואר אלקטרוני, ולאחר מכן הקש כדי לקרוא דואר שלא נקרא בתיבת הדואר הנכנס.

## תצוגות מסכים

תצוגת המסך תותאם אוטומטית כאשר תחזיק את מכשיר הטאבלט במצב אופקי או אנכי. לאפשר/ביטול סיבוב אוטומטי של המסך, עבור ל-הגדרות > מסך ובצע את ההגדרה.

## תצוגה לרוחב

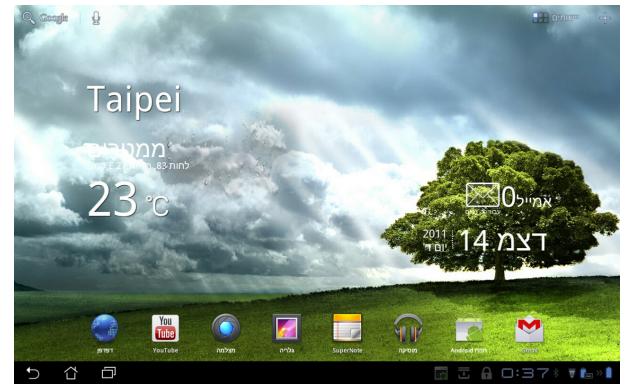

תצוגה לאורך

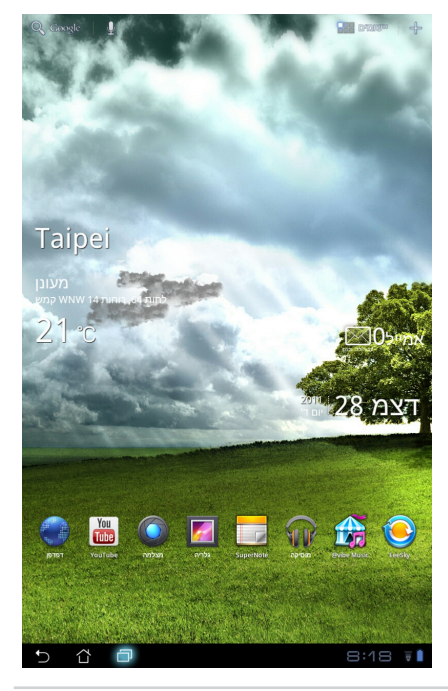

ASUS Eee Pad מדריך

# שליטה במסך המגע

## הקשה יחידה

- על ידי הקשה יחידה על מסך המגע תוכל לבחור בפריט רצוי או להפעיל יישום.
  - לחץ לחיצה יחידה במנהל הקבצים כדי לפתוח, לבחור להעתיק, לגזור,
     למחוק, או לשנות את שם הקבצים הרצויים.

## לחיצה ממושכת

- לחיצה ממושכת או החזקה של יישום תאפשר גרירה והשמטה שלו או של קיצור שלו אל מסך בית נוסף.
- לחץ לחיצה ארוכה על מקש היישומים האחרונים כדי לצלם תמונות מסך.
   (הגדרות) > Settings (הגדרות) > ASUS (כדי לאפשר תמונות מסך עבור אל Settings)
   (ASUS (הגדרות מותאמות של ASUS))
  - לחץ לחיצה ארוכה על קובץ **בגלריה** כדי לעבור למצב בחירה.

### צביטה

צבוט בשתי אצבעות תמונה **בגלריה**, **במפות**, או **במקומות** כדי לקרב או להרחיק.

#### הפיכה

השתמש באצבע אחת כדי לעבור קדימה ואחורה בין מסכי בית, בין תמונות שונות **בגלריה** או בין דפים **ב- MyLibrary** וכן ב-SuperNote.

## הזנה, הוספה, בחירה והעתקה של טקסט

אם Eee Pad נותק מעמדת הטעינה שלו, לוח המקלדת יופיע כאשר תקיש על Google Text Search (חיפוש טקסט של Google) בפינה השמאלית העליונה. הזן כתובת אינטרנט בסרגל הכתובות של הדפדפן או ערוך מסמכים בעזרת מעבד תמלילים.

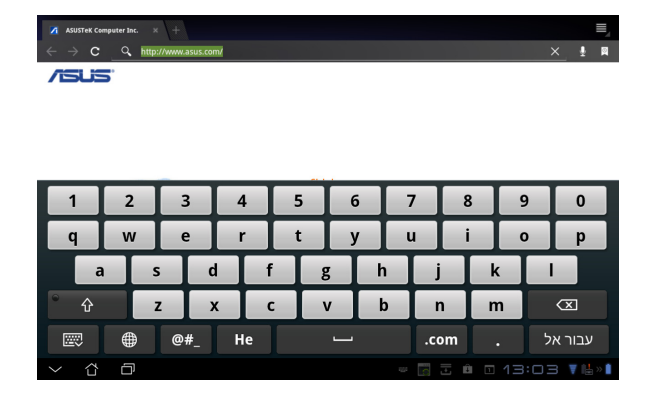

לאחר הקשת מחרוזת ב-Google Text Search (חיפוש טקסט של Google), הקש על הטקסט שהזנת זה עתה כדי להציג נקודת הוספה. תוכל להזיז את הסמן על ידי גרירת הנקודה או הקשה על המקום בו תרצה להוסיף אות או מילה.

| ASUSTEK Comp               | uter Inc. 🛛           |                             |    |     |   |   |    |          |    |          |             | , |
|----------------------------|-----------------------|-----------------------------|----|-----|---|---|----|----------|----|----------|-------------|---|
| $\leftarrow \rightarrow c$ | Q asus                |                             |    |     |   |   |    |          |    | ×        |             | Ø |
| /ISUS                      | 습 ASUS                | TeK Computer Inv<br>sus.com |    |     |   |   |    |          |    |          |             |   |
|                            | C ASUS                | TeK Computer Ini<br>us.dk   |    |     |   |   |    |          |    |          |             |   |
|                            | Q, asus transformer + |                             |    |     |   |   |    |          |    |          |             |   |
|                            | Q asus                | drivers                     |    |     |   |   |    |          |    | +        |             |   |
|                            | Q asus                | tablet                      |    |     |   |   |    |          |    | +        |             |   |
|                            |                       |                             |    |     |   |   | -  |          |    |          |             |   |
| 1                          | 2                     | 3                           | 4  | 5   | 6 |   | 7  | 8        |    | 9        | 0           |   |
| q                          | w                     | e                           | r  | t   | у |   | u  | i        |    | 0        | р           |   |
| a                          |                       |                             |    | F   | σ | h | T  | i        | k  |          |             |   |
|                            |                       |                             |    |     |   |   | -  | <u> </u> |    | <u> </u> |             |   |
| ° 🗘                        | Z                     | : )                         | (  | c i | v | b |    | n        | m  |          | $\boxtimes$ |   |
| ø                          | ۲                     | @#_                         | He |     |   |   | .0 | om       |    | אל       | עבור א      |   |
| $\sim$ $\Box$              | Ð                     |                             |    |     |   |   |    |          | 13 |          |             |   |

הקש הקשה כפולה או החזק את הטקסט הנבחר כדי לגזור או להעתיק אותו. תוכל להזיז את הכרטיסייה הנבחרת כדי להרחיב או לצמצם את הטווח של הטקסט הנבחר.

| בחירת טקסט בוצע 🗙                         | בחר הכל | גזור 🎖 | העתק 🔳 | < 1 | שת |
|-------------------------------------------|---------|--------|--------|-----|----|
| $\leftarrow \rightarrow \mathbf{C}$ Q BUS |         |        |        |     | 8  |
|                                           |         |        |        |     |    |

| 1   | 2 |     | 3  | 4  | 5     | 6 |   | 7 L  | 8   | 9 | 0            |
|-----|---|-----|----|----|-------|---|---|------|-----|---|--------------|
| q   | w |     | e  | r  | t     | у | l | 1    | i   | 0 | р            |
| a   | 1 | s   | d  |    | F Į   | g | h | j    | k   |   |              |
| °   |   | z   | x  |    | c   ' | v | b | n    | m   |   | $\bigotimes$ |
|     |   | ) @ | #_ | He |       |   |   | .com |     | ל | עבור אי      |
| ~ & | ð |     |    |    |       |   |   |      | Ê I |   | -  🔻 🕌 » 🗎   |

הקש או החזק את הטקסט הרצוי בדף האינטרנט כדי להציג סרגל כלים בחלק העליון. תוכל להעתיק, לשתף, לבחור, למצוא או לחפש באינטרנט.

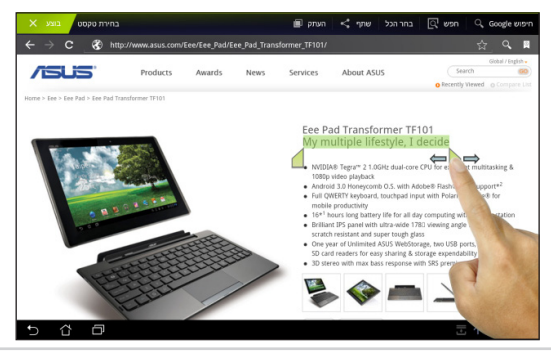

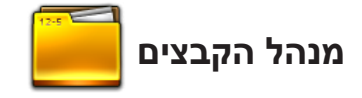

בעזרת מנהל הקבצים תוכל לאתר ולנהל בקלות את הנתונים שבהתקן האחסון הפנימי או בהתקן אחסון חיצוני המחובר למכשיר.

לגישה אל אמצעי האחסון הפנימי

- הקש על קיצור התפריט יישומים בפינה הימנית העליונה.
- אמצעי האחסון My Storage אמצעי האחסון .2 שלי).

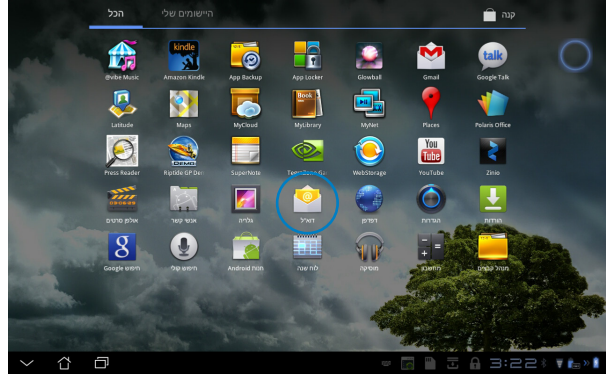

- 3. בחלונית השמאלית יוצגו אמצעי האחסון הפנימי (/sdcard/) וכן התקני אחסון חיצוני (/Removable/) המחוברים אל המכשיר יוצגו בחלונית השמאלית. הקש על אמצעי אחסון מקור כדי להציג את התוכן.
  - My כדי לחזור אל התיקייה הראשית של **Return** .4. הקש על סמל התיקייה הראשית של Storage.

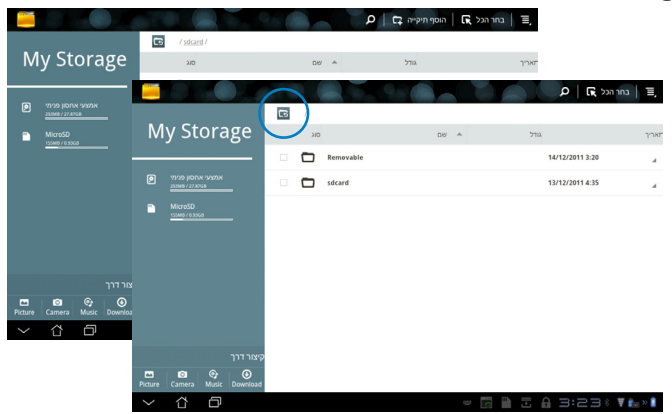

לגישה ישירה אל התקן האחסון החיצוני

- 1. הקש על סמל ה-USB או כרטיס ה-SD שבפינה הימנית התחתונה.
  - 2. הקש על סמל התיקייה בתיבת ההודעה המוקפצת.

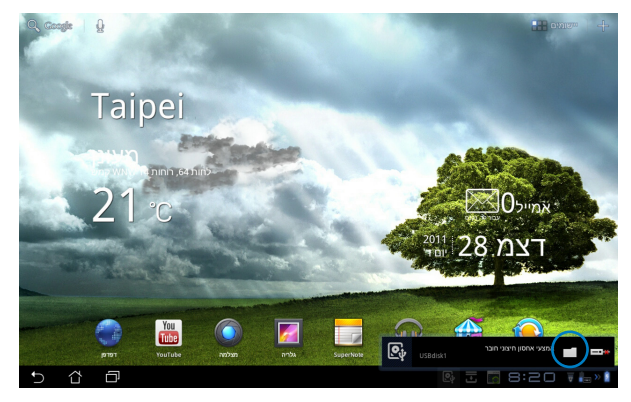

. (Removable/XXX/) כעת יוצג תוכן אמצעי האחסון החיצוני. (3.

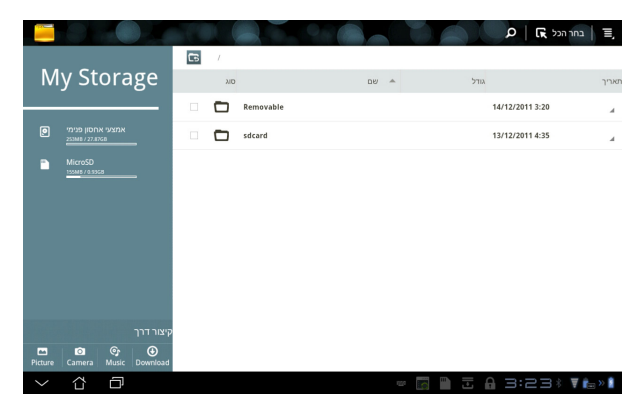

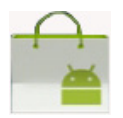

תוכל לגשת אל כל הכלים ואמצעי הבידור של Android Market באמצעות חשבון Google שברשותך. בפעם הראשונה יהיה עליך להגדיר חשבון כדי שתוכל לגשת אל יישום המרקט שברשותך.

Market הקש על הסמל 1. **שבתפריט היישומים**.

שוק היישומים

- 2. להמשך, עליך להוסיף חשבון ל-Eee Pad. הקש (**כן)** כדי להמשיך.
- Email- הזן את ה-Email (כתובת דואר אלקטרוני) ואת Password (סיסמה) כדי להיכנס אם כבר יש לך חשבון. אם לא, הקש Create חשבון. אם לא, הקש מככטוד מככטוד בצור חשבון Google
  - 4. לאחר הכניסה תוכל להוריד ולהתקין יישומים מ-Android Market.
  - ניתן להוריד חלק מהיישומים בחינם וייתכן שתחויב על אחרים באמצעות כרטיס האשראי שלך.

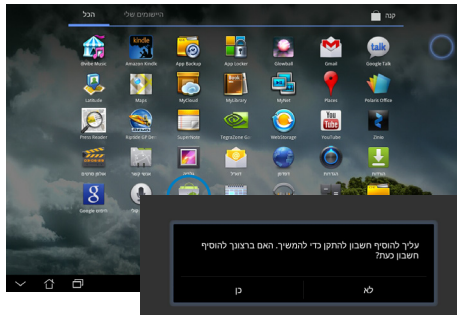

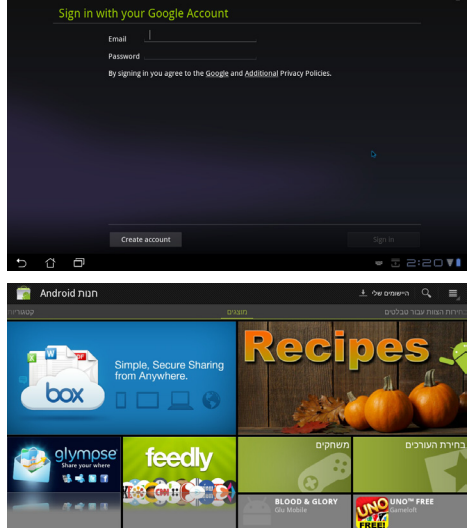

לא ניתן לשחזר יישומים שנמחקו, אך תוכל לבצע כניסה תוך שימוש באותו המזהה בו השתמשת ולהוריד אותם שוב.

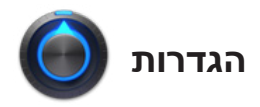

#### במסך ההגדרות תוכל לקבוע הגדרות עבור Eee Pad, כולל **רשת אלחוטית** ורשת קווית, צלילים, תצוגה, מיקום ואבטחה, יישומים, חשבון וסנכרון, פרטיות, אמצעי אחסון, שפה ושיטת קלט, נגישות, תאריך ושעה, הגדרות מותאמות של ASUS.

הקש על הכרטיסיות שבצד שמאל כדי לעבור בין המסכים וכדי לקבוע את התצורות.

תוכל לבחור באחת משתי דרכים כדי לעבור אל המסך **הגדרות**.

מתפריט היישומים

- הקש על קיצור התפריט יישומים בפינה הימנית העליונה.
  - 2. הקש על הגדרות להצגת תפריט ההגדרות.

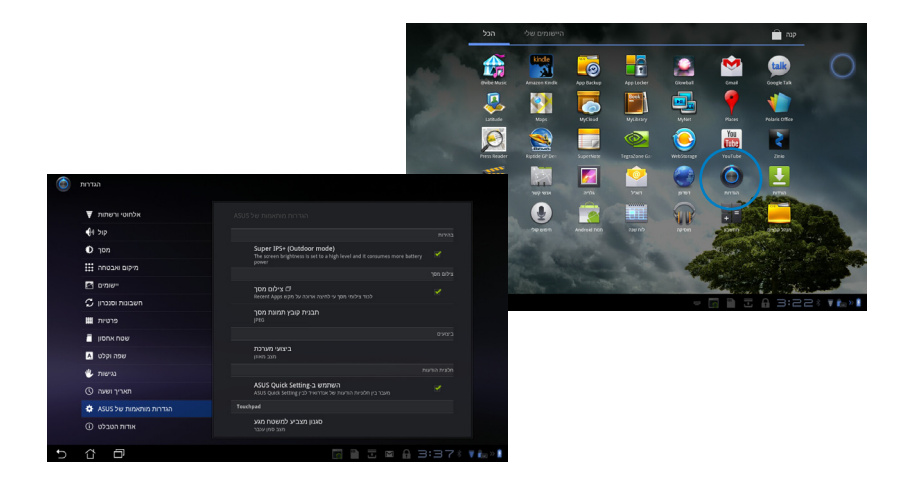

## :ASUS Quick Setting-מ

הקש על אזור ההודעות שבפינה הימנית התחתונה. החלונית **Quick Setting** (הגדרות מהירות) תוצג בצד ימין.

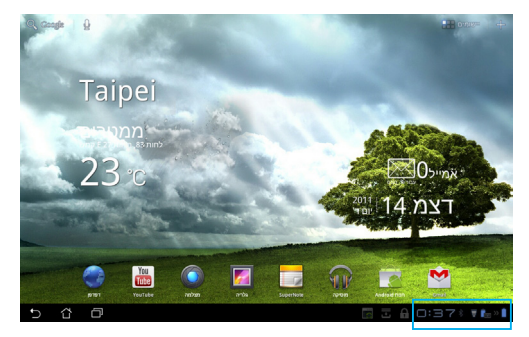

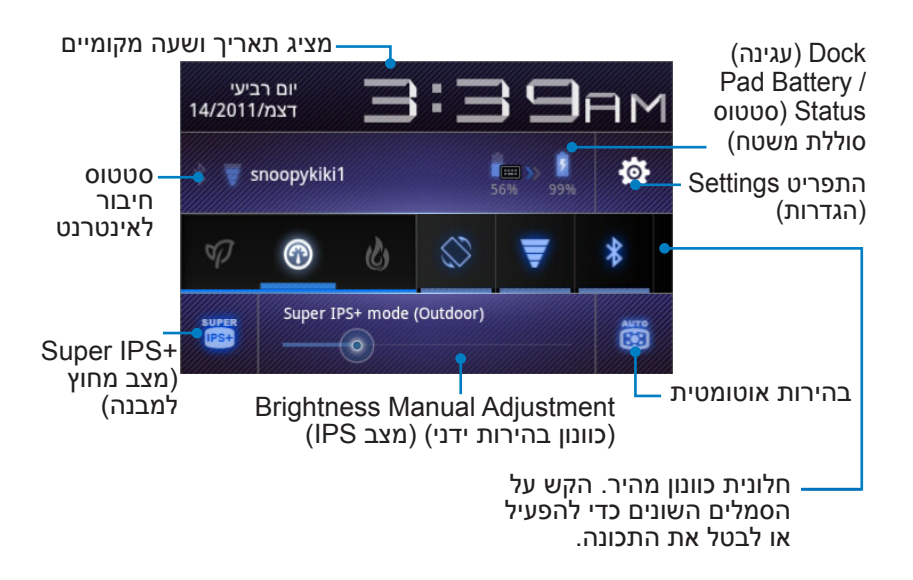

## חלונית כוונון הגדרות מהיר של ASUS

הקש על סמלי תכנית השירות השונים כדי לאפשר או לבטל את התכונה.

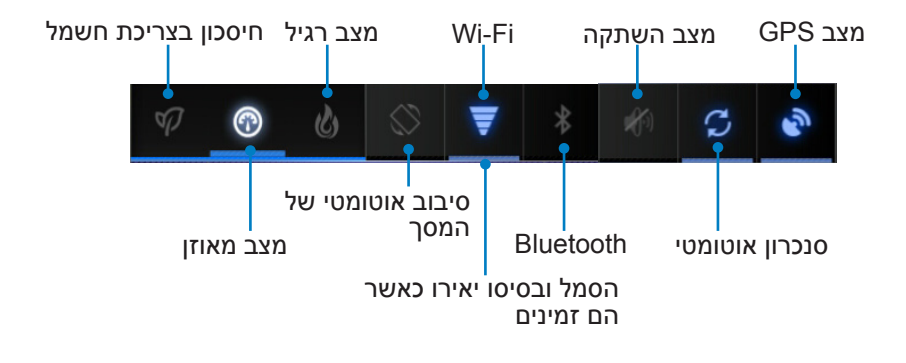

- ברירת מחדל) ביצועים מיטביים של הסוללה 🛛 🛃 🔹 מצב מאוזן: [Default] (ברירת מחדל) ביצועים מיטביים של ה
  - מצב Normal (רגיל): ביצועים מיטביים
- מצב Power saving (חיסכון בצריכת חשמל): Energy-saving (חיסכון בצריכת חשמל)

#### חלוניות הודעות

חלוניות הודעות מופיעות ב-Quick Settings (הגדרות מהירות) ומציינות שישנם עדכונים ביישומים, הודעות דואר אלקטרוני חדשות וסטטוס תכניות שירות.

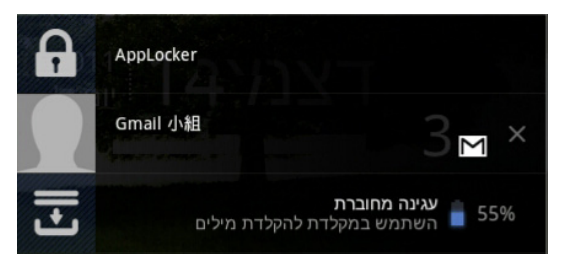

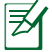

תוכל לאפשר או לבטל את ASUS Quick Setting (ההגדרות המהירות > של ASUS) במצב פשוט (Simplified Mode) ב-(הגדרות ASUS) (הגדרות אות ASUS Customized Setting) אות מותאמות של ASUS Customized Setting (חלונית הודעות).

# ניהול צריכת החשמל

# ASUS סוללת

יישומון נבחר זה מציג את מצב הסוללה האינדיבידואלי של Eee Pad ושל עמדת המקלדת באחוזים ולפי צבע. ככל שהסוללה טעונה יותר, הצבע יהיה בהיר יותר.

- הקש על סימן הפלוס (+) בפינה הימנית העליונה של מסך הבית כדי לגשת
   אל תכניות השירות של מחשב הלוח.
  - 2. הקש Widgets (יישומונים) כדי להציג את תפריט היישומונים.
- ASUS Battery (סוללת ASUS (סוללת ASUS Battery). כעת תוצג התיבה (ASUS Battery). כעת תוצג התיבה (ASUS Battery)

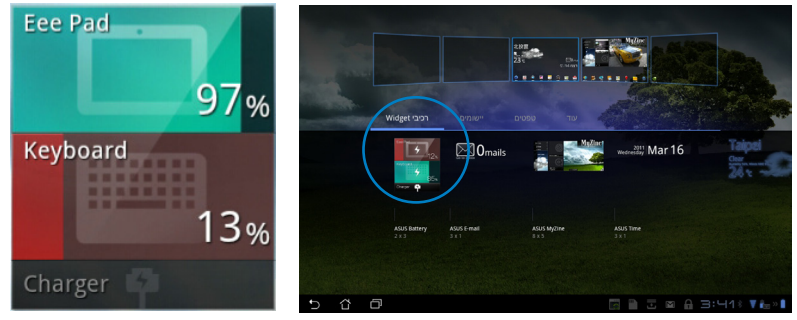

4. ASUS Quick Setting (הגדרות מהירות של ASUS) וכן חלונית ההודעות יציגו אף הן את מצב הסוללה. מצב הסוללה של Eee Pad ושל העמדה יוצגו בנפרד. אם הסוללה חלשה, צבע סמל הסוללה ישתנה מכחול לאדום ויתווסף לו סימן קריאה. בנוסף יישמע צליל אזהרה אשר יידע את המשתמש על כך שהסוללה חלשה.

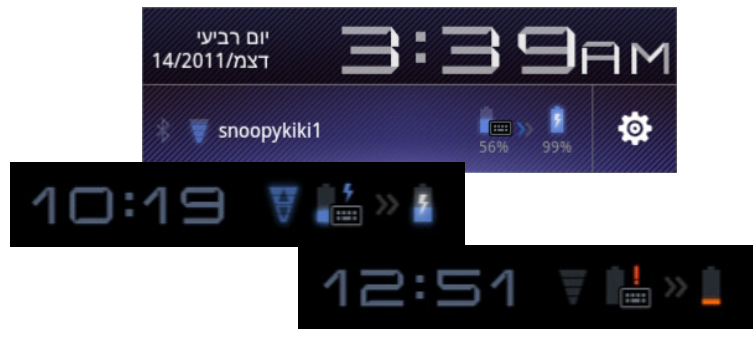

## מוסיקה

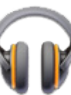

הקש **מוסיקה** במסך הבית כדי לנגן את קבצי המוסיקה הרצויים. יישום זה יאסוף ויציג אוטומטית את כל קובצי השמע ששמורים ב-Eee Pad ובהתקני האחסון החיצונים שמחוברים אליו.

תוכל לערבב ולנגן את כל קובצי השמע על פי סדר אקראי או להפוך כדי לבחור באלבום הרצוי.

לחץ על הלחצן שבחלק העליון כדי למיין את קובצי השמע או כדי לבצע חיפוש מהיר.

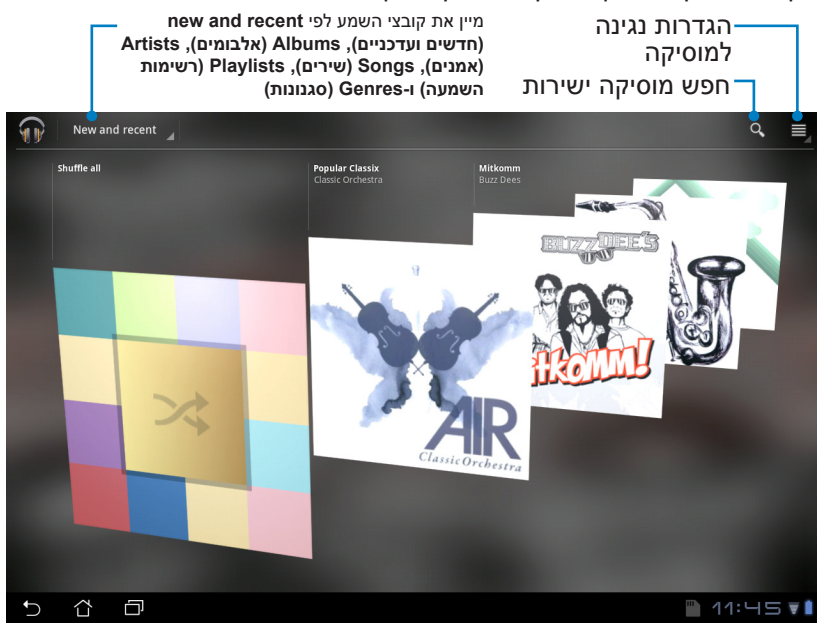

מקענחי וידאו ושמע הנתמכים ב-TF 201: מפענח AAC LC/LTP, :(מקודד/מפענח שמע) Audio Codec HE-AACv1(AAC+), HE-AACv2(enhanced AAC+), AMR-NB, AMR-WB, MP3, FLAC, MIDI, PCM/ WAVE, Vorbis, WAV a-law/mu-law, WAV linear PCM, WMA 10, WMA Lossless, WMA Pro LBR H.263, H.264, MPEG-4, VC-1/WMV, VP8 מקודד ACC LC/LTP, AMR-NB, AMR-WB מקודד/מפענח שמע: H.263, H.264, MPEG-4, WEG-4, MPEG-4, MPEG

## תמונות

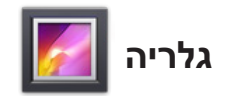

הקש **גלריה** במסך הבית כדי לעיין קבצי התמונות או הווידאו הרצויים. יישום זה אוסף באופן אוטומטי את כל קובצי התמונה והווידאו המאוחסנים ב-Eee Pad שלך ומציג אותם.

תוכל להפעיל את כל הקבצים במצגת, או להקיש כדי לבחור בתמונה או בקובץ הווידאו הרצויים.

לחץ על הלחצן שלמעלה כדי למיין את הקבצים לפי אלבום, זמן, מיקום, תגיות או גודל. תוכל להציג קובצי תמונה בלבד, קובצי וידאו בלבד או את שניהם.

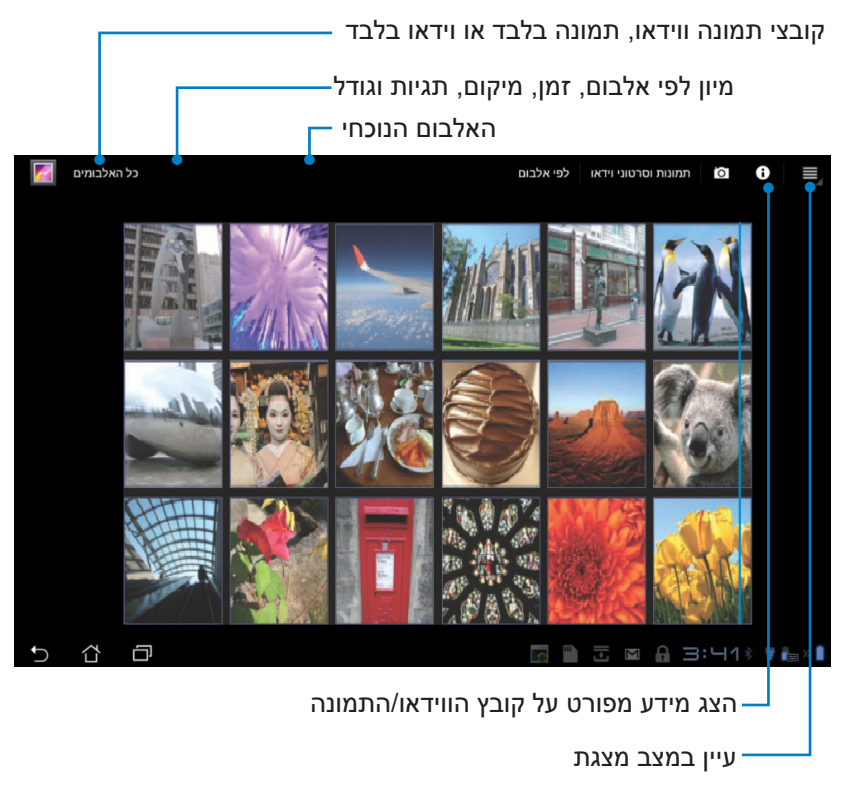

## שיתוף ומחיקה של אלבומים

הקש על אלבום רצוי והחזק אותו עד שיופיע סרגל הכלים בחלק העליון. תוכל להעלות, למחוק או לשתף אלבומים נבחרים באינטרנט.

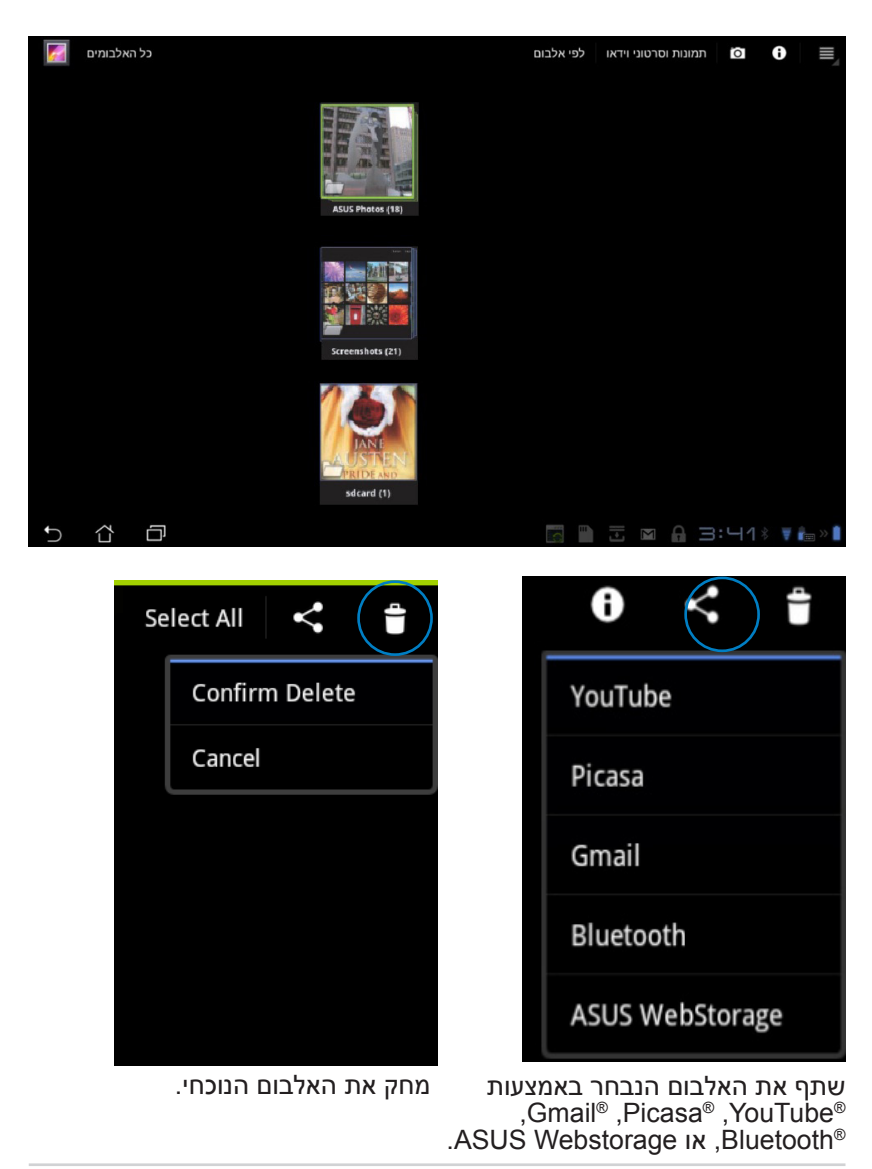

### שיתוף, מחיקה ועריכה של תמונות

הקש על התמונה הרצויה בגלריה ובחר באפשרות הרצויה מסרגל הכלים שבפינה הימנית העליונה כדי לשתף, למחוק או לערוך את התמונה הנבחרת.

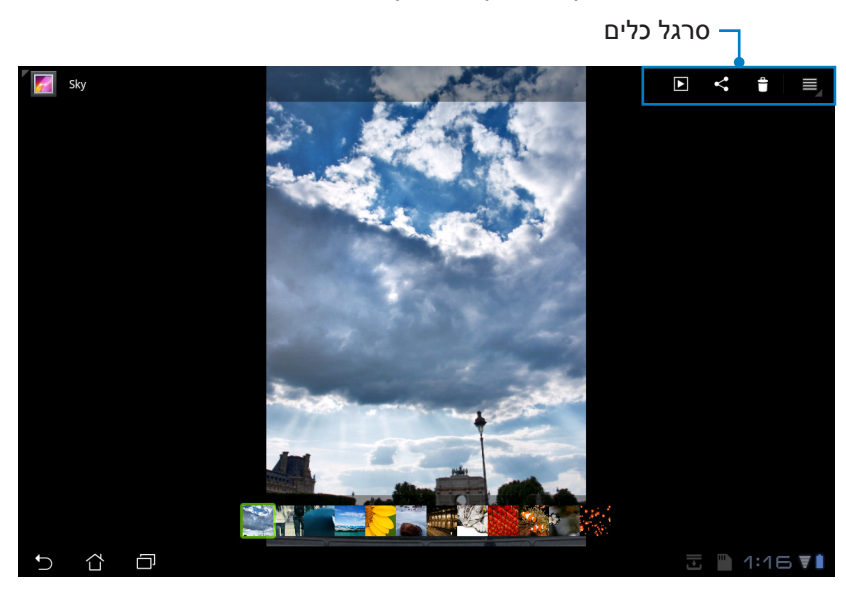

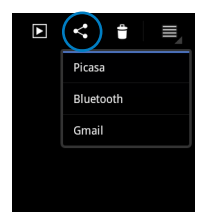

תוכל לשתף את התמונה הנבחרת Picasa®, או Bluetooth®, או

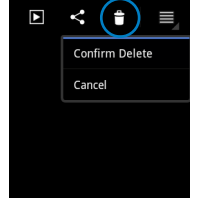

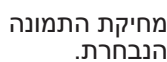

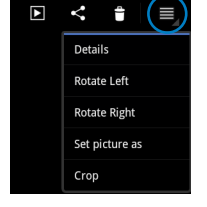

בדיקת פרטי התמונה הנבחרת ועריכתה.

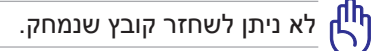

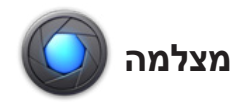

הקש **מצלמה** בתפריט **היישומים** כדי לצלם תמונות או קטעי וידאו. תוכל להשתמש במצלמה הקדמית או האחורית ולצלם תמונות או קטעי וידאו.

(גלריה). קובצי התמונה והווידאו יישמרו אוטומטית ב-Gallery (גלריה).

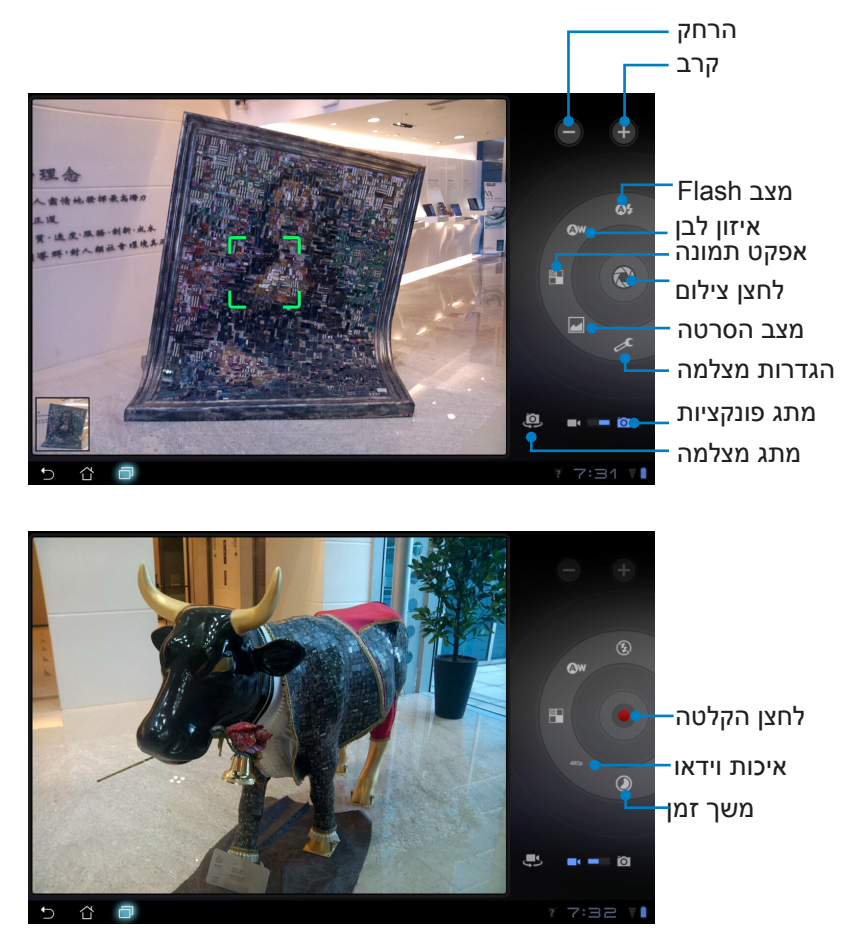

דואר

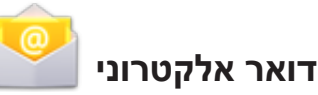

**בדוא**"ל תוכל להוסיף מספר חשבונות דואר אלקטרוני ולעיין ולנהל את ההודעות שלך בצורה נוחה.

הגדרת חשבון דואר אלקטרוני

 הקש על פריט הדואר האלקטרוני (Email) בתפריט יישומים. הזן את כתובת הדואר האלקטרוני שלך ואת הסיסמה, ולאחר מכן הקש (הבא).

Eee Pad- גמתן עד ש-יבדוק אוטומטית את הגדרות שרת הדואר היוצא שלך.

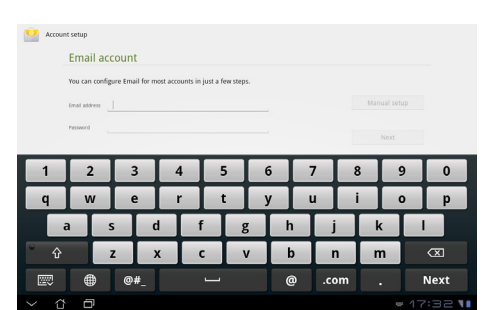

| Acco                                                           | unt setup  |        |          |                |                    |     |   |             |        |  |
|----------------------------------------------------------------|------------|--------|----------|----------------|--------------------|-----|---|-------------|--------|--|
| Email account                                                  |            |        |          |                |                    |     |   |             |        |  |
| You can configure Email for most accounts in just a few steps. |            |        |          |                |                    |     |   |             |        |  |
|                                                                |            | Email@ | nail.com |                |                    |     |   | Manual setu | ip.    |  |
|                                                                |            |        | -        |                |                    |     | - | Next        |        |  |
|                                                                | -          | _      |          | Checkand and a | ing server setting |     |   | _           |        |  |
| 1                                                              | 2          | 3      |          |                | Cancel             |     |   | B S         | 0      |  |
| q                                                              | w          | e      |          | r t            |                    | y l | u | i d         | o p    |  |
|                                                                | a          | s      | d        | f              | g                  | h   | j | k           |        |  |
| ° 0                                                            | ì          | z      | х        | с              | v                  | b   | n | m           |        |  |
|                                                                |            |        |          |                |                    |     |   |             |        |  |
| ~ <                                                            | 3 <b>a</b> |        |          |                |                    |     |   |             | 17:33. |  |

3. הגדר **אפשרויות חשבון**. ולאחר מכן הקש **הבא**.

| 2 Acco | unt settings                                               |   |          |
|--------|------------------------------------------------------------|---|----------|
|        | Account options                                            |   |          |
|        | Intex checking frequency Every 15 minutes                  | 4 |          |
|        | Send email from this account by default.                   |   | Previous |
|        | Notify me when email arrives.                              |   | Next     |
|        | 🗹 Sync email from this account.                            |   |          |
|        | Automatically download attachments when connected to Wi-Fi |   |          |
|        |                                                            |   |          |
|        |                                                            |   |          |
|        |                                                            |   |          |
| 5 1    |                                                            |   | 17:33.   |

 הענק שם לחשבון והזן את שם התצוגה הרצוי בהודעות היוצאות. הקש הבא כדי לעבור ישירות אל תיבת הדואר הנכנס.

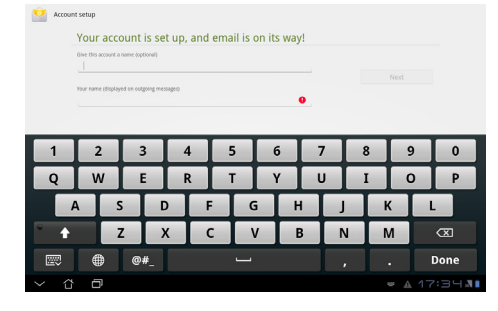

הוספת חשבונות דואר אלקטרוני

- הקש Email (דואר אלקטרוני) והיכנס באמצעות החשבון שיצרת לפני כן.
  - הקש על הלחצן הגדרות
     חשבון שבפינה הימנית העליונה.

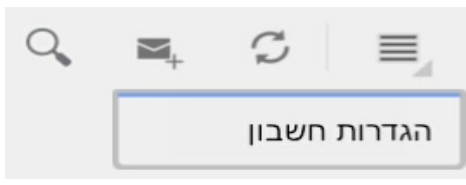

 כעת תוצגנה כל ההעדפות של משייי 3.
 חשבון זה. הקש הוסף חשבון בפינה הימנית העליונה כדי להוסיף חשבון.

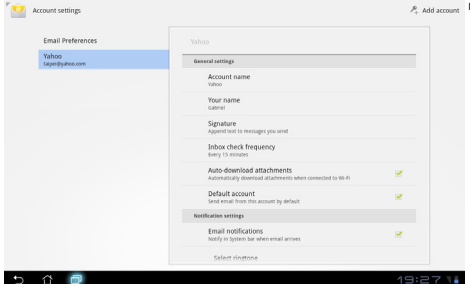

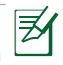

תוכל להוסיף את כל חשבונות הדואר האלקטרוני שלך **ליישום הדואר האלקטרוני**.

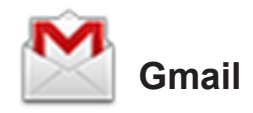

Google mail) Gmail מאפשר גישה אל חשבון Gmail) Gmail של הודעות דואר אלקטרוני.

להגדרת חשבון Gmail

הקש על Gmail בתפריט .1 יישומים. הזן את כתובת הדואר האלקטרוני הקיימת שלך ואת הסיסמה, ולאחר מכן הקש Sign in (היכנס).

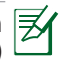

הקש Create account (צוֹר חשבון) אם אין לך .Goögle חשבון

המתן עד ש-Eee Pad ייצור .2 קשר עם שרתי Google ויגדיר את החשבון.

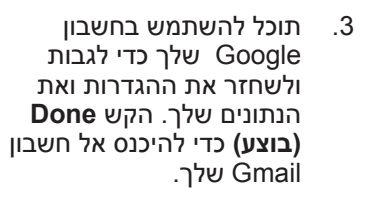

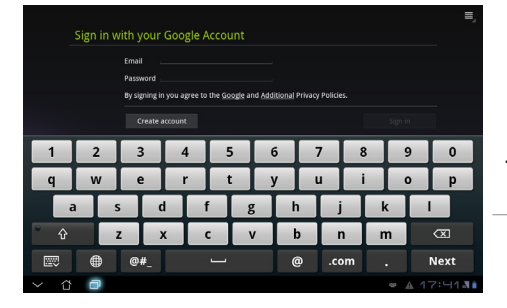

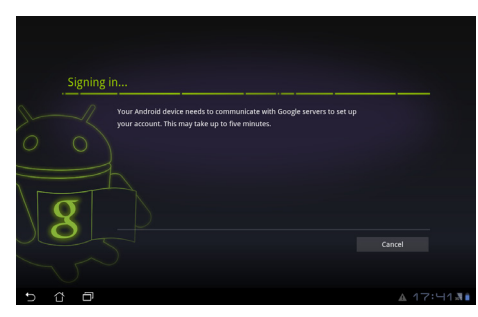

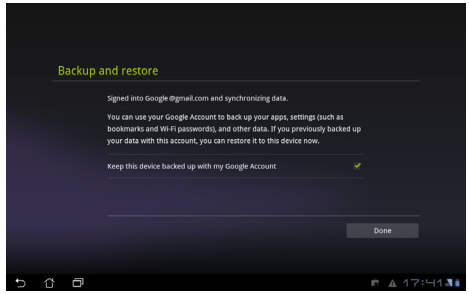

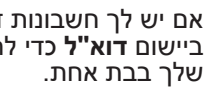

אם יש לך חשבונות דואר אלקטרוני בנוסף על חשבון Gmail, השתמש ביישום דוא"ל כדי לחסוך זמן ולגשת אל כל חשבונות הדואר האלקטרוני

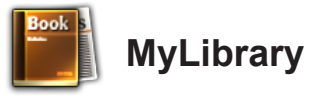

MyLibrary הוא ממשק משולב לאוסף הספרים שלך. תוכל ליצור מדפי ספרים שונים לסגנונות שונים. הספרים האלקטרוניים שרכשת מכל ההוצאות השונות יופיעו אף הם במדפים.

התחבר אל Vibe@ כדי להוריד ספרים נוספים.

- MyLibrary תומך בספרים אלקטרוניים בתבנית PDF ,ePub ו-TXT.
- יייתכן שיהיה צורך בנגן Adobe Flash° מ-Android Market ייתכן שיהיה צורך בנגן MyLibrary לפני השימוש ב-Adobe Flash לפני השימוש ב-MyLibrary.

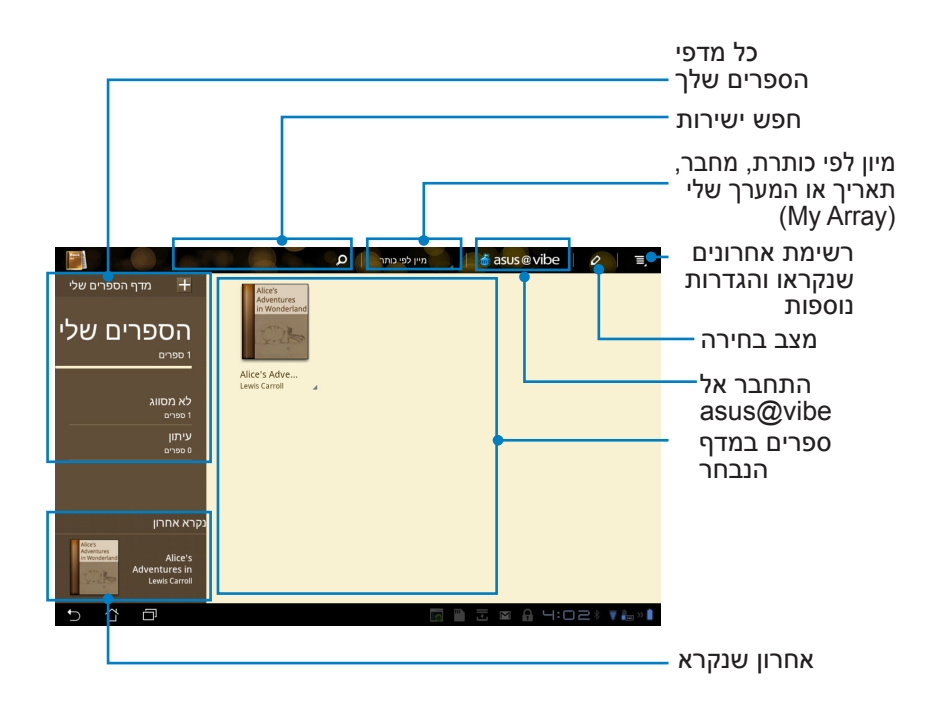

#### קריאת הספרים האלקטרוניים

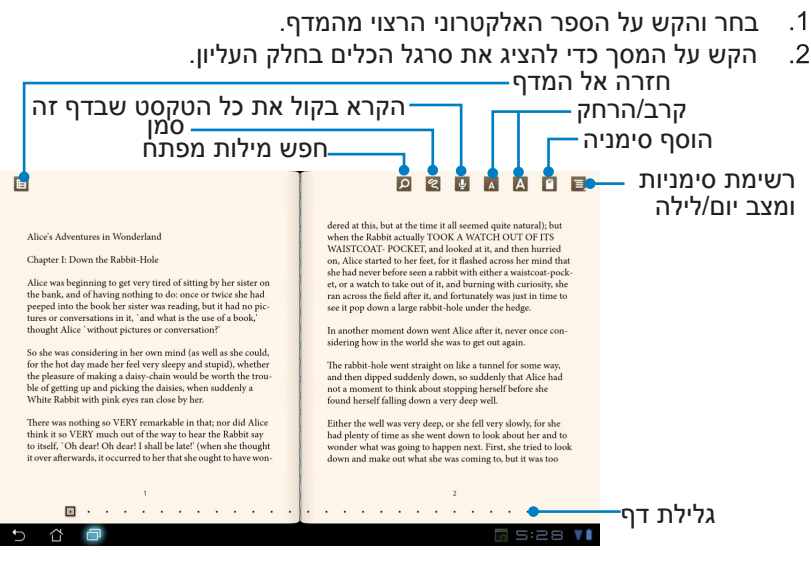

.1 🗾

- Android יתחיל את ההורדה ויתקין משאבים נדרשים אם תרצה להשתמש בתכונת טקסט לדיבור.
- 2. הקש על הרשימה Bookmark (סימניות) ובחר בדף המסומן כדי להציג את סמל הסימנייה בפינה הימנית העליונה של המסך.
  - הפוך דפים כמו בספר אמיתי או גלול את הדפים מהתחתית.

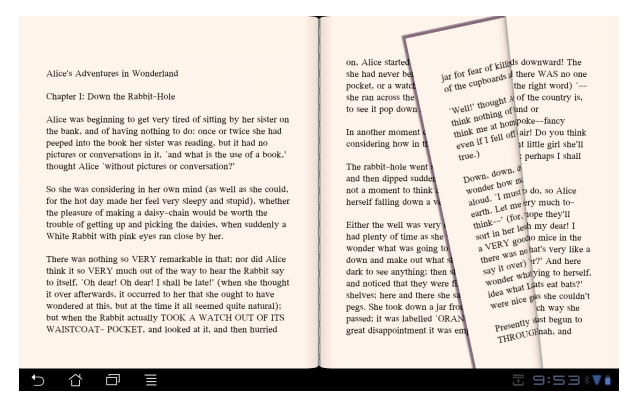

## הוספת הערות לספרים האלקטרוניים

 לחץ לחיצה ארוכה על המילה או על המשפט הרצויים עד להצגת תפריט הכלים והגדרות המילון.

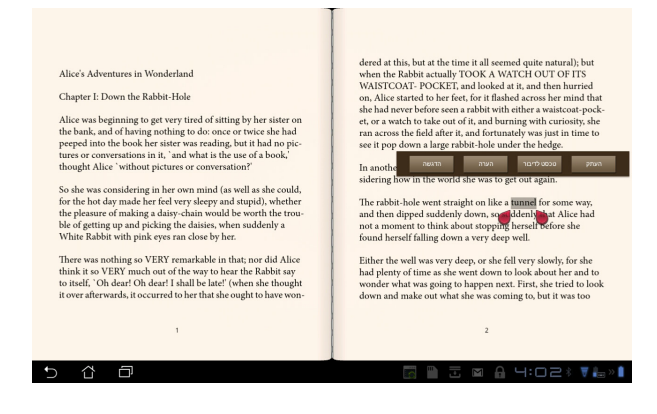

- תוכל כעת להדגיש את המילה הנבחרת בעזרת מרקר, להוסיף הערה, להקריא בקול את הטקסט הנבחר או להעתיק את המילה.
  - הזז את כרטיסיית הבחירה כדי להרחיב את האזור הנבחר לפסקה או למשפט שלמים, במידת הצורך.

## איתור

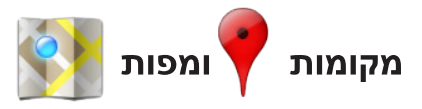

## **Google Places**

Places מספק פרטים אודות אטרקציות באזורך, כולל מסעדות, בתי קפה, תחנות דלק וכדומה.

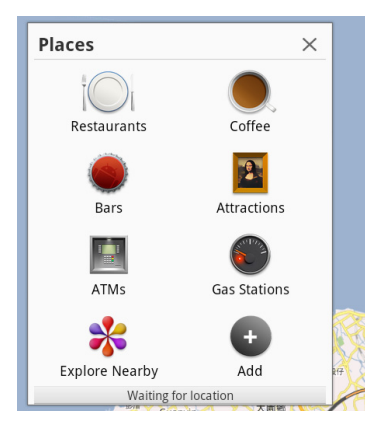

# **Google Maps**

בעזרת Maps תוכל לאתר את מיקומך. השתמש בסרגל הכלים שבחלק העליון כדי לקבל הנחיות או כדי ליצור מפות משלך.

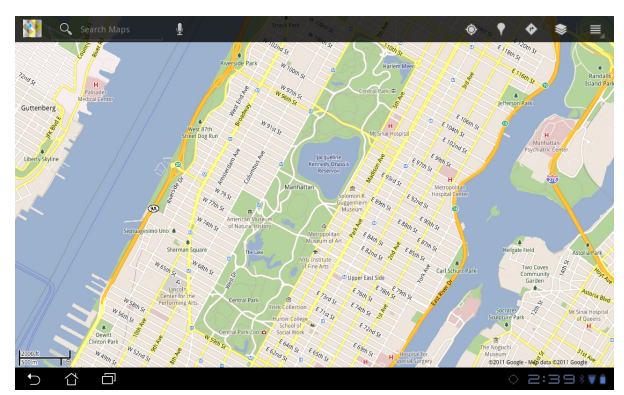

# מסמכים

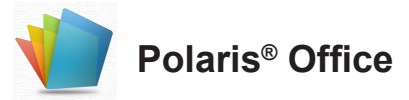

Polaris<sup>®</sup> Office היא תוכנת אופיס התומכת במסמכים, בגיליונות אלקטרוניים ובמצגות.

להתחלת השימוש ב-Polaris<sup>©</sup> Office

- .1 פתח את התפריט יישומים בפינה הימנית העליונה.
  - .2. הקש Polaris<sup>©</sup> Office.

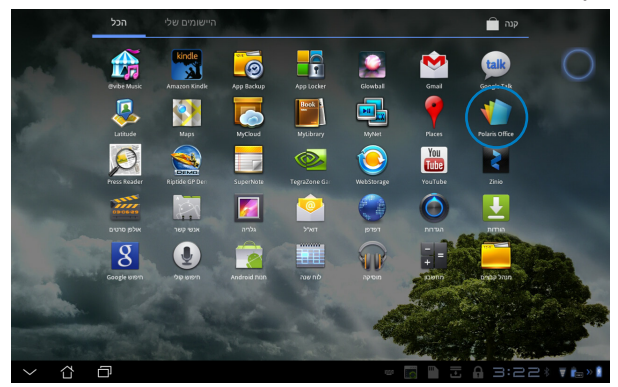

. כעת יוצג לוח הבקרה הראשי של Polaris<sup>®</sup> Office.

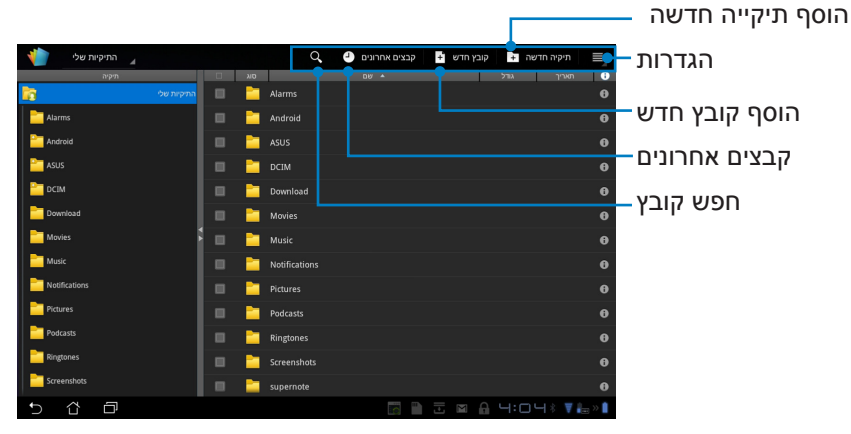

3. הקש My Folders (התיקיות שלי) בפינה הימנית העליונה ובחר בקובץ הרצוי.

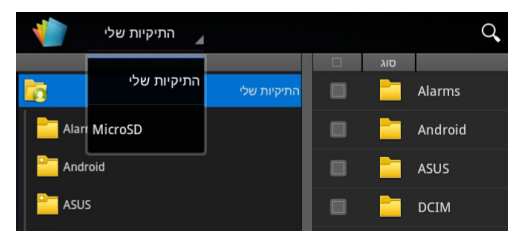

## הוספת קבצים חדשים

להוספת קבצים חדשים, הקש New File **(קובץ חדש)** בפינה הימנית העליונה. הקש Document (מסמך) כדי להפעיל את מעבד התמלילים ולערוך מסמכים. הקש Sheet (גיליון אלקטרוני) כדי להפעיל את הגיליון האלקטרוני לביצוע חישובים ולניהול מידע. הקש Slide (מצגת) להפעלת היישום וליצירה ושיתוף של מצגות.

|                 |  |     |      |                | _      |          |            |         |
|-----------------|--|-----|------|----------------|--------|----------|------------|---------|
| 🖌 התיקיות שלי 👔 |  |     |      | ים אחרונים 🎱 🔍 | 12 gaz | קובץ חדש | קיה חדשה 🖬 |         |
| תיקיה           |  |     |      |                |        | $\sim$   |            |         |
| <b>1</b> 12     |  |     |      |                |        |          |            |         |
| Alarms          |  |     |      |                |        |          |            |         |
| Android         |  |     |      |                |        |          |            |         |
| asus 🚞          |  | חדש | קובץ |                |        |          |            |         |
| CIM             |  | Wa  |      | 07 20022000    |        |          |            |         |
| Download        |  |     |      | 97-2003 [1001] |        |          |            |         |
| Movies          |  | X   |      | גיליון 97-2003 |        |          |            |         |
| Music           |  |     |      | שקופית 97-2003 |        |          |            |         |
| Notifications   |  |     |      |                |        |          |            |         |
| Pictures        |  |     |      |                |        |          |            |         |
| Podcasts        |  |     |      |                |        |          |            |         |
| Ringtones       |  |     |      |                |        |          |            |         |
| Screenshots     |  |     |      |                |        |          |            |         |
| 5 Č ē           |  |     |      |                |        |          | 4:05*      | ₹ 🖶 » 🛔 |

Ø

- .1 Polaris® Office 3.0 תומך בסוגי הקבצים הבאים:
  - .doc/ .docx :Microsoft Word
    - xls/ .xlsx :Microsoft Excel •
  - ppt/.pptx :Microsoft Powerpoint
    - pdf: Adobe Acrobat
      - טקסט: txt.
- .bmp/ .jpg/ .jpeg/ .png/ .gif/ .wbpm תמונות:
  - .zip :Zip ארכיוני
- . 2 . נכון לעתה, Polaris® Office 3.0 שומר קבצים בתבניות doc/ .xls/ .ppt. בלבד.

#### קבצים אחרונים

הקש **קבצים אחרונים** בפינה הימנית העליונה כדי לגשת במהירות אל הקבצים שערכת לאחרונה.

הקש **נקה קבצים אחרונים** כדי לנקות את רשימת הקבצים שהיו בשימוש לאחרונה.

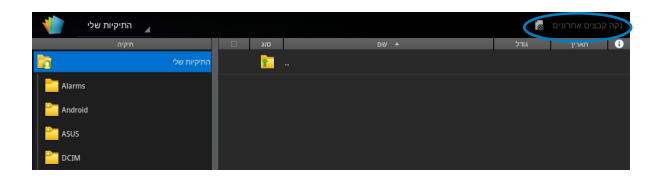

#### הוספת חשבונות

ב-Polaris<sup>©</sup> Office תוכל לערוך קבצים מחשבונות שונים, כולל Box.net וכן Box.net.

- הקש על לחצן ההגדרות שבפינה הימנית העליונה ובחר באפשרות הוסף
   חשבון דוא"ל.
  - 2. בחר בשירות אותו תרצה להוסיף.
- .3 הזן את חשבון הדואר האלקטרוני ואת הסיסמה שלך והקש אישור להוספת.

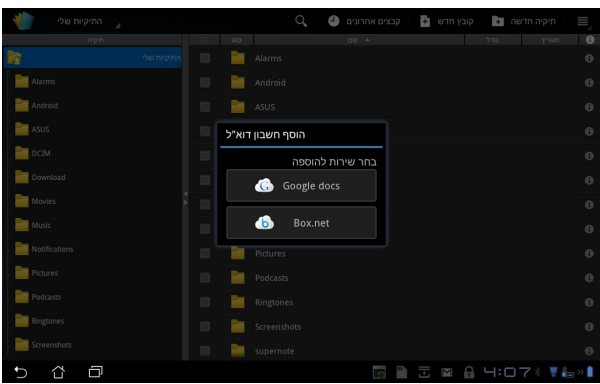

## קביעת הגדרות

. הקש על לחצן ההגדרות שבפינה הימנית העליונה ובחר באפשרות **הגדרות**. תוכל לקבוע את **הגדרות רשימת קבצים** וכן **הגדרות כלליות**.

| < 🁘 | הגדרות |   |               |        |                  |  |         |         |
|-----|--------|---|---------------|--------|------------------|--|---------|---------|
|     |        |   | ז רשימת קבצים | הגדרוו |                  |  |         |         |
|     |        |   | ז כלליות      | הגדרוו | צור קובץ גיבוי   |  |         |         |
|     |        |   |               |        | הצג סיומות קבצים |  |         |         |
|     |        |   |               |        |                  |  |         |         |
|     |        |   |               |        |                  |  |         |         |
|     |        |   |               |        |                  |  |         |         |
|     |        |   |               |        |                  |  |         |         |
|     |        |   |               |        |                  |  |         |         |
|     |        |   |               |        |                  |  |         |         |
|     |        |   |               |        |                  |  |         |         |
| Ð   |        | Ē |               |        |                  |  | A 4:08* | 🔻 🚛 » 🗎 |

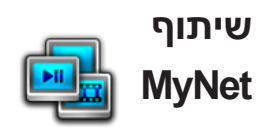

**MyNet** מאפשר להפעיל קבצי מדיה וכן להציג תמונות במחשב או מהמחשב באמצעות טלוויזיית DLNA או רמקולי DLNA. תוכל לנגן מוסיקה, לצפות בקטעי וידאו או להציג תמונות שב-Eee Pad במחשב ולהיפך.

- והמחשב הנוסף מחוברים אל אותה נקודת גישה Eee Pad. ודא שה-AD אלחוטית (AP).
- 2. לחץ ואפשר את התכונה Allow remote control of my Player (אפשר שליטה מרוחקת בנגן שלי) וכן Automatically allow devices to play (אפשר להתקנים לנגן אוטומטית את המדיה שלי) ב-Windows More streaming שבמחשב. (במידת הצורך, עבור אל "More streaming" (אפשרויות הזרמה נוספות) להגדרה). "options...

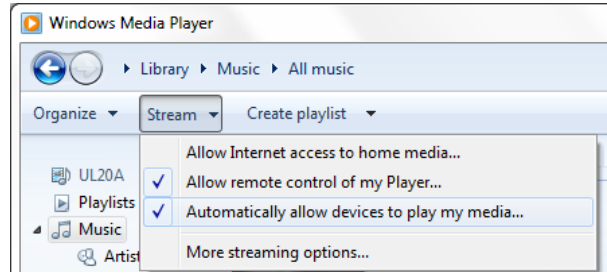

3. ברשימה Server (שרתים), בחר בהתקן המקור בחלונית השמאלית כדי להציג את התוכן.

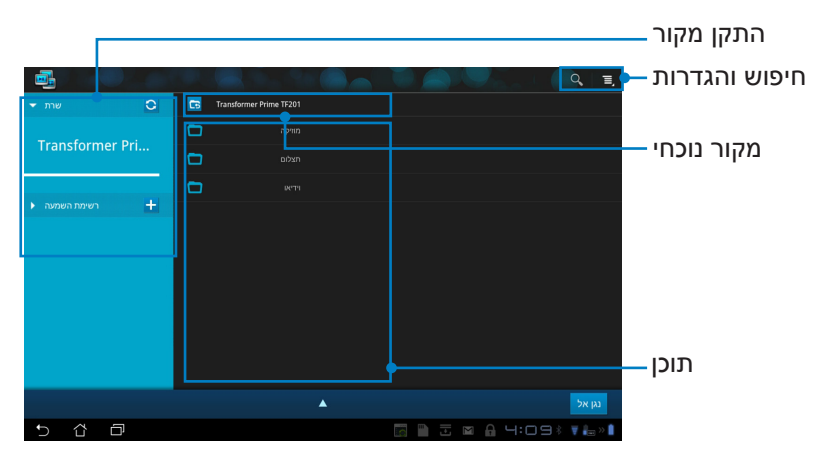

בחר קובץ והקש הפעל אל בחלק הימני התחתון כדי להפעיל את הקובץ
 בהתקן היעד.

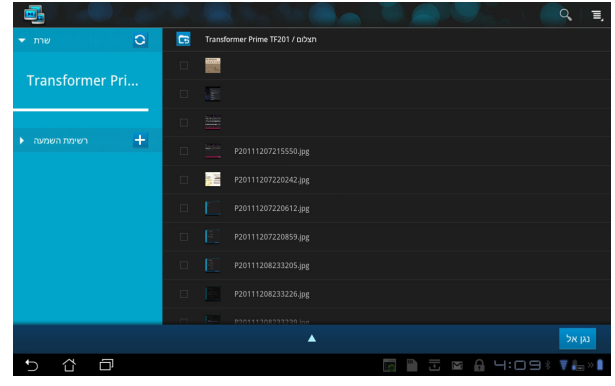

- ומעלה. Microsoft Media Player א פועל רק עם 11 MyNet 🔹 🗦
- כל ההתקנים, כולל מחשב, DLNA TV או רמקולי DLNA, חייבים להתחבר אל אותה נקודת הגישה האלחוטית (AP) כאשר אתה מחבר אותם באמצעות MyNet; אחרת MyNet לא יפעל. בהתאם לכך, MyNet לא יוכל לפעול באמצעות חיבור רשת 3G.

יש לקבוע את מיקום הרשת לחיבור כל ההתקנים כ-Home network.

לחץ לחיצה ארוכה על קובץ מדיה כדי להעלות או להוריד את הקובץ אל ומההתקנים המחוברים.

| שרת <b>ד</b>    |  |       |                      |                |
|-----------------|--|-------|----------------------|----------------|
| Transformor Dri |  |       |                      |                |
|                 |  |       |                      |                |
|                 |  |       |                      |                |
| רשימת השמעה ◀   |  |       |                      |                |
|                 |  | העלאה |                      |                |
|                 |  | _     |                      |                |
|                 |  |       |                      | בחר התקן נגינה |
|                 |  |       | ASUS-PC: ASUS:       |                |
|                 |  |       |                      |                |
|                 |  |       | BAKER_CHUNG-PC: DOC: |                |
|                 |  |       |                      |                |
| 5 Č ē           |  |       | 🖿 🔒 4:09 🕅 🖶 » 🖡     |                |

כמו כן, תוכל לבחור קובץ **מרשימת ההשמעה (Playlist)**. רשימת ההשמעה מספקת מקום מרכזי בו ההתקנים המחוברים יכולים לשתף קבצים. הקש על סימן הפלוס (+) ליצירת רשימות חדשות.

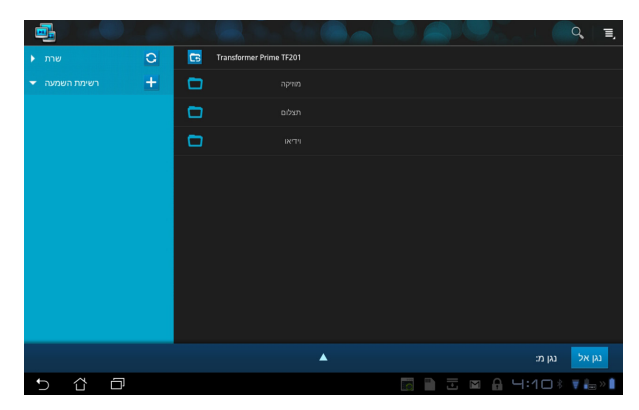

5. כדי לאפשר את שרת המדיה הדיגיטלית, הקש Settings (הגדרות) בפינה הימנית העליונה ולאחר מכן סמן את האפשרות Digital Media Server הימנית העליונה ולאחר מכן סמן את האפשרות Settings (הגדרות שרת מדיה דיגיטלית) כדי לאפשר להתקנים האחרים שמחוברים לגשת אל קובצי מדיה הנמצאים ב-Eee Pad. תוכל גם לבחור במיקום הקובץ אותו תרצה לשתף.

| _                 |   |                                                 |                      |
|-------------------|---|-------------------------------------------------|----------------------|
|                   |   |                                                 | 9                    |
| שרת 🔸             | 0 | G Transformer Prime TF201                       |                      |
| דשימת השמעה 👻     | + | מוזיקה 🗖                                        |                      |
|                   |   | 🗖 תצלום                                         |                      |
| הגדרות 🤠 )        |   |                                                 |                      |
| שרת מדוה דוגוגולו |   |                                                 |                      |
|                   |   |                                                 |                      |
|                   |   |                                                 |                      |
|                   |   | שרת מדיה דיגיטלי<br>הפעל את שרת המדיה הדיגיטלית |                      |
|                   |   |                                                 |                      |
|                   |   |                                                 |                      |
|                   |   |                                                 |                      |
|                   |   |                                                 |                      |
|                   |   |                                                 | נגן אל               |
|                   |   |                                                 | > <b>▼ &amp;</b> > 1 |
|                   |   |                                                 |                      |
|                   |   |                                                 |                      |
|                   |   |                                                 |                      |
| 5 A D             |   |                                                 | . N. B               |

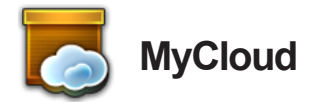

MyCloud מורכב מ-My Desktop ,MyContent, ו-Wibe. זהו פתרון כולל בעזרתו תוכל לגשת אל תוכן הענן שלך.

לשימוש ב-MyCloud

- הקש MyCloud בתפריט יישומים.
  - .2. לחץ Next (הבא) כדי להמשיך.

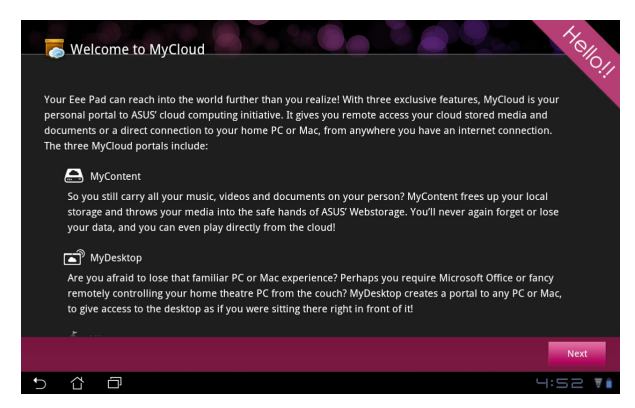

Eee Pad PC צריך לפעול יחד עם MyCloud 3. אתר התמיכה של Eee Pad PC Suite הורד והתקן במחשב את Suite מאתר התמיכה של Suite (הבא) כדי להמשיך. Asus בכתובת Support@asus.com. לחץ על אדא

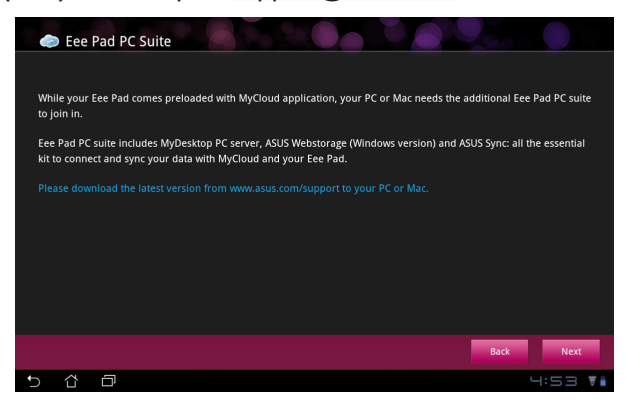

# MyContent

Webstorage מאפשר גישה נוחה אל הפרטים האישיים שלך ב-Webstorage וכן לקטלג בצורה נוחה את נתוני הענן שלך למוסיקה עבור קובצי שמע, לגלריה עבור קובצי תמונה ווידאו, וכן אחרים.

MyContent לגישה אל

1. הקש I have an account (יש לי חשבון) כדי לבצע כניסה או הקש Create an account (צור חשבון) כדי ליצור חשבון ללא תשלום.

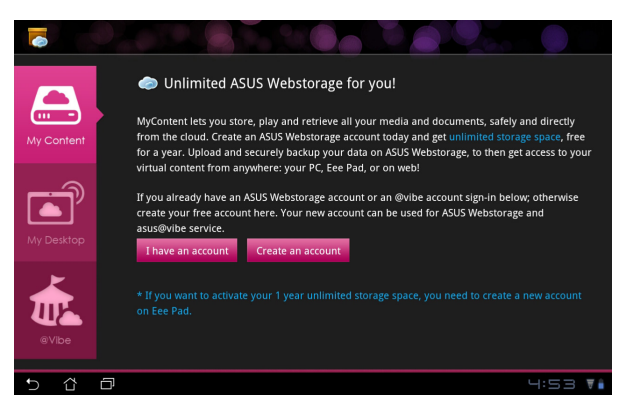

 .2 לאחר הכניסה, יוצגו כל הנתונים השמורים ב-ASUS Webstorage. תוכל לאתר את הנתונים בהתאם לקטגוריה שלהם.

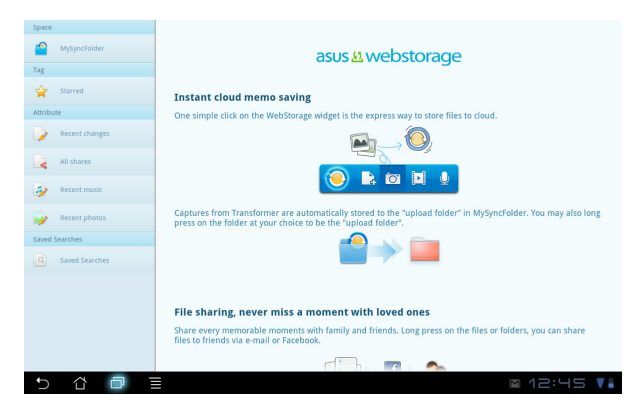

# MyDesktop

### .Eee Pad- מאפשר שליטה במחשב אחר מ-**MyDesktop**

יהיה עליך להוריד את Eee Pad PC Suite אל המחשב לפני שתוכל לאפשר את .Eee Pad-שולחן העבודה שלי) My Desktop

להתקנה ולהגדרה של Eee Pad PC Suite (במחשב)

- ודא שהמחשב מחובר לאינטרנט. .1 Eee Pad PC suite includes MyDesktop and ASUS Sync: all the essential kit to ge (Windows versi a with MyCloud a: .2 לחץ לחיצה כפולה על קובץ ההפעלה שהורדת מאתר התמיכה ASUS של Cancel
  - לחץ Restart Now לחץ .3 מחדש כעת) כדי להפעיל מחדש את המחשב.
  - לחץ Go (עבור אל) כדי לקבוע .4 הגדרות נחוצות משולחו העבודה.

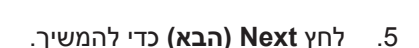

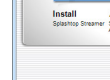

Eee Pad PC Suite

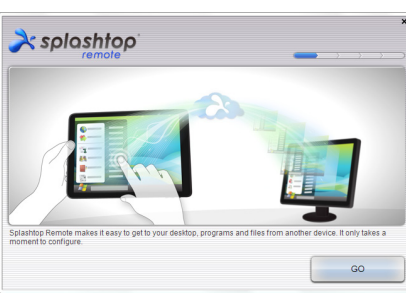

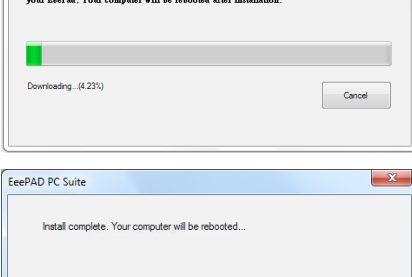

Restart Later

Restart Now

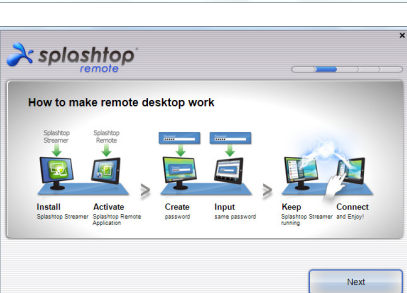

קרא את הסכם הרישיון ולאחר
 מכן לחץ Accept (קבל) להמשך.

.7. צור סיסמה ולחץ Next (הבא).

6. לחץ **Enjoy Now (התחל** להשתמש) להמשך.

9. העתק את כתובת ה-IP של המחשב, לשימוש בשלב מאוחר יותר ב-Eee Pad.

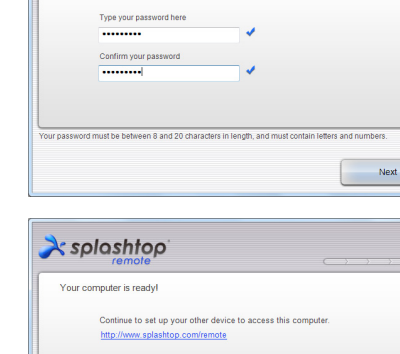

Create a password for Splashtop Remote to secure access to this computer

À splashtop

| End User License Agreemer                                                                                                    | nt                                                                                                    |
|----------------------------------------------------------------------------------------------------|----------------------------------------------------------------------------------------------------|
| Please read the following End Use<br>before continuing.                                                                                                    | er License Agreement. You must accept the terms of the agreement                                                                                                    |
| Inis End User License Agreement<br>known as DeviceVM, Inc.) describ<br>(defined below). BY CLICKING T<br>READ AND AGREE TO ALL OF T<br>not agree to all of the terms of this<br>Software. The license granted he<br>EULA. | (LEUCA ) between You (derined below) and splasmop linc. (other<br>sent betwars and conditions of your use of SPLASHTOP's Software<br>HE "ACCEPT" BUTTON BELOW, YOU AFRIM THAT YOU HAVE<br>HE TERNIS AND CONDITIONS OF THIS ARREMENT. If you do<br>Agreement, do not access, download, install or otherwise use the<br>reunder is conditioned upon your accepting all of the terms of this |
| 🚽 I want to help improve Splash                                                                                                    | top Remote by allowing it to collect anonymous usage data.                                                                                                    |

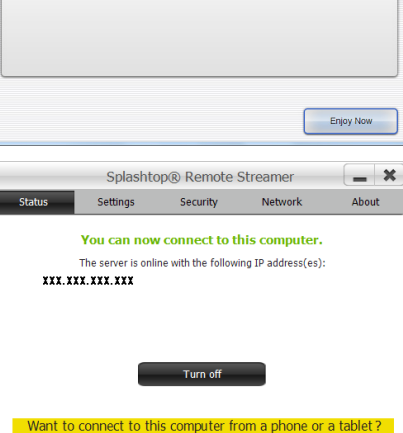

Get the app!

## (Eee Pad-צימוד Eee Pad עם המחשב (ב-Eee Pad)

- והמחשב מחוברים אל אותה נקודת גישה אלחוטית Eee Pad. ודא שה-10 (AP). גש אל My Desktop (שולחן העבודה שלי).
  - 2. הקש על המסך כדי לסרוק אחר התקנים זמינים.

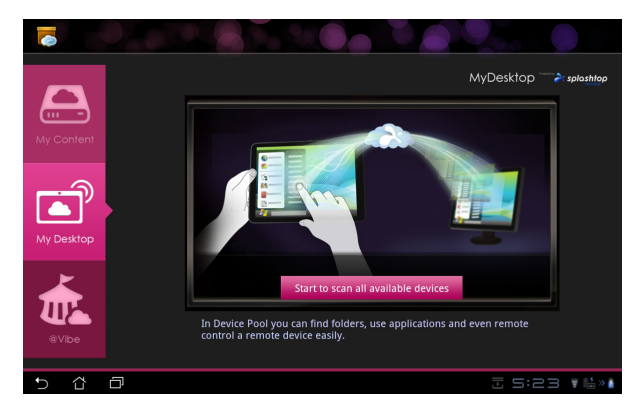

 הקש על סימן הפלוס (+) בפינה הימנית העליונה כדי להוסיף את ההתקן למחשב.

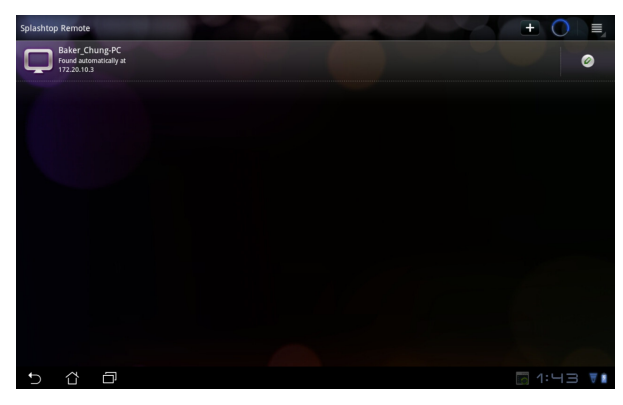

הקש OK (אישור) להמשך. .4

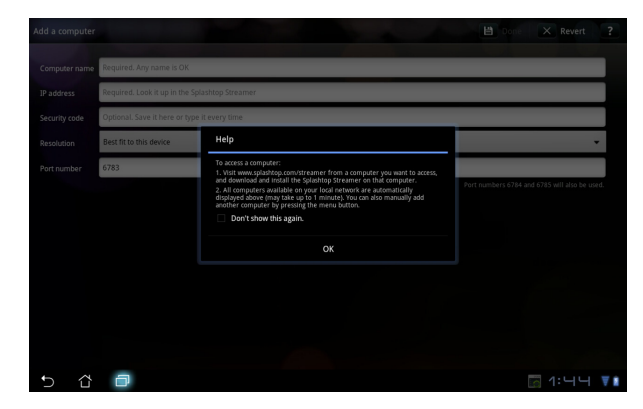

הזן ידנית את כל הפרטים של המחשב, כולל כתובת ה-IP והסיסמה .5 שהעתקת קודם לכן, ולאחר מכן לחץ Done (בוצע) כדי להוסיף את המחשב.

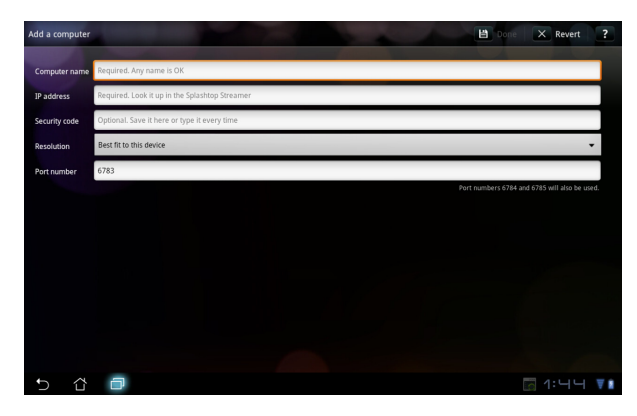

לשימוש ב-MyDesktop, יש לחבר את כל ההתקנים אל אותה נקודת (שימוש ב-MyDesktop לא יוכל לפעול הגישה האלחוטית (AP). בהתאם לכך, MyDesktop לא יוכל לפעול באמצעות חיבור רשת 3G.

## (שולחן העבודה שלי) My Desktop הגדרת זיהוי אינטרנט עבור

במחשב:

- .1. הורד והפעל את Splashtop Streamer מאתר התמיכה של ASUS.
  - 2. עבור אל Network (רשת) ב-Splashtop Remote Streamer.
    - (דואר אלקטרוני) Email שלך בשדות Google הזן את פרטי חשבון Google (היכנס). 3 Google (היכנס). ו-3 (היכנס). 10 (היכנס).

|                                               | S                                                        | plashtop® Stream                                                   | ner                                                          | - L                   |
|-----------------------------------------------|----------------------------------------------------------|--------------------------------------------------------------------|--------------------------------------------------------------|-----------------------|
| STATUS                                        | SETTING                                                  | SECURITY                                                           | NETWORK                                                      | ABOUT                 |
| Sign in to yo<br>from other ne<br>computer on | ur Google accou<br>etworks in a secu<br>your local netwo | int to easily find a<br>ire way. Without it<br>ork or with a fixed | nd connect to you<br>, you can only fin<br>public IP address | ur computer<br>d this |
| En                                            | nail                                                     | xample@gmail.cc                                                    | im 🗌                                                         | ]                     |
| Pa                                            | ssword                                                   | our Password                                                       |                                                              |                       |
|                                               |                                                          | Sign in                                                            |                                                              |                       |
| Don't have                                    | Google account                                           | ? Create one                                                       |                                                              |                       |
| lease make su                                 | ire always uporad                                        | e vour Streamer an                                                 | nd Splashtop Remo                                            | te application        |
| e latest versio                               | n.                                                       |                                                                    |                                                              |                       |

:Eee Pad-1

עבור אל **Setting (הגדרות)** בפינה הימנית העליונה והזן את פרטי חשבון Google שלך ב-**Internet discovery (זיהוי אינטרנט)**. המכשיר יזהה אוטומטית את המחשב.

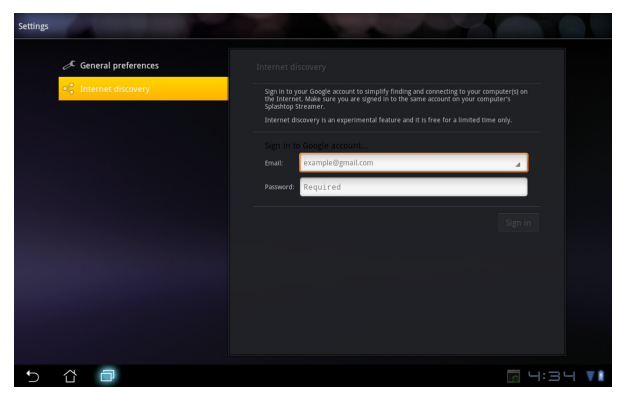

# @Vibe

Vibe@ היא פלטפורמת בידור כוללת אשר מספקת שירותים בעלי ערך מוסף לכל מוצרי ASUS. בעזרת פלטפורמת asus@vibe platform, משתמשים יכולים לגשת אל מגוון עשיר של תוכן דיגיטלי מלהיב כגון מוסיקה, וידאו, משחקים, מגזינים וספרים אלקטרוניים.

תוכל גם להאזין לתחנות הרדיו החביבות עליך ולצפות בהזרמות טלוויזיה חיות בכל זמן ומכל מקום.

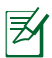

התוכן המסופק עשוי להשתנות בהתאם לארץ המוצא.

בצע כניסה אל חשבון ASUS Access שלך כדי להתחיל ליהנות מתוכן מולטימדיה של Vibe@.

- . הקש תפריט יישומים ולאחר מכן הקש Vibe..
  - 2. היכנס באמצעות פרטי החשבון שלך
- .3. בחר באפשרות Music (מוסיקה) או 3.

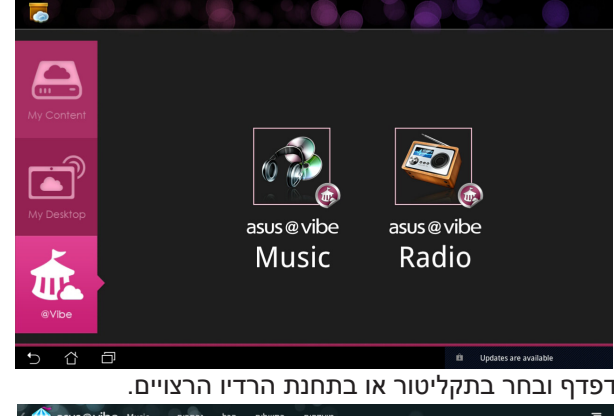

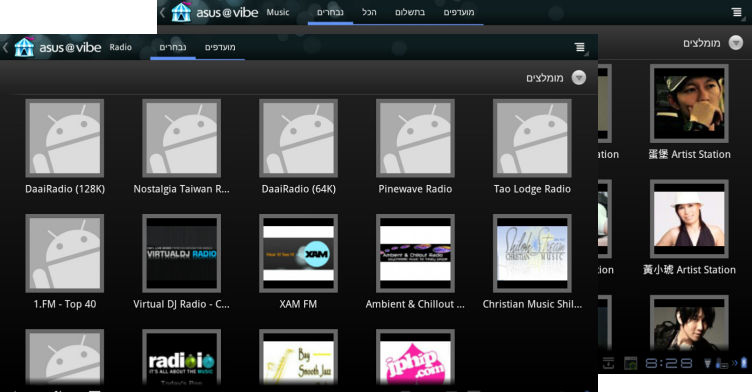

ASUS Eee Pad מדריך

.4

# אבטחה

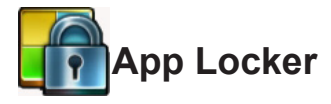

בעזרת App Locker תוכל להגן על כל היישומים בסיסמה ולשנות את הסיסמה בכל עת.

:App Locker-לשימוש ב

- 1. הקש **App Locker** מהתפריט (יישומים).
  - 2. הגדר סיסמה כדי להתחיל App Locker- להשתמש ב
- .3 סמן את היישומים שברצונך לנעול.
  - 4. הפעל את App Locker 4 מ-Settings (הגדרות) שבפינה הימנית העליונה.

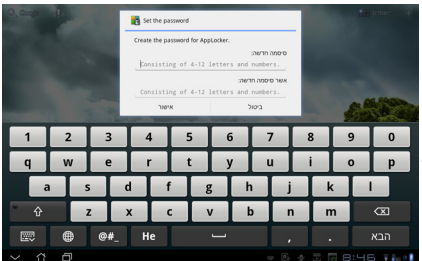

| כל היישומים 📘         |          |     | 7        |
|-----------------------|----------|-----|----------|
| AppLocker הפעל את 🗹 😪 |          |     |          |
| הסתר הודעה 🗌          | 0        | G   |          |
| הסר רכיבים גרפיים     |          |     |          |
| שנה סיסמה             |          |     |          |
| אודות                 | 0        | C   | <b>Z</b> |
| тетеј                 | 0        | C   | <b>Z</b> |
| הגדרות                | 0        | 0   |          |
| הורדות                |          | Ŧ   |          |
| Google חיפוש          | 8        | 8   |          |
| חיפוש קולי            | ٩        |     |          |
| Android חנות          | <b>1</b> | -   |          |
| לוח שנה               |          | 111 |          |
|                       | 0        | 0   |          |
| 🗛 8:59 🚛 📲            |          | ŝ   | Ð        |

- .5 סמלי מנעול יופיעו ליד היישומים הנעולים במסך הבית.
- בכל פעם שתפעיל את היישומים הנעולים תתבקש להזין את סיסמתך.

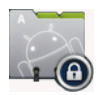

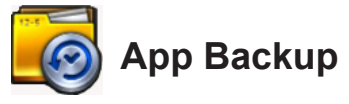

App Backup מגבה את היישומים המותקנים ואת הנתונים שלהם באמצעי האחסון המקומי, ושומר עותק של קובצי הגיבוי באמצעי האחסון החיצוני. App Backup מסוגל לשחזר את היישומים המותקנים ואת הנתונים שלהם לאחר עדכון המכשיר. כך תוכל לוודא שהנתונים לא יאבדו.

א יוכל לשחזר יישומים ללא אימות חשבון. אם נתקלת בבעיות, App Backup (הגדרות) Settings (מחק את נתוני היישומים באופן הבא: Manage applications<(יישומים) ובצע כניסה פעם נוספת.

:App Backup-לשימוש ב

- .1. הקש App Backup מהתפריט 1.
- Eee- ברשימת הגיבויים (Backup List) מופיעים היישומים המותקנים ב-Pad אשר הורדו מ-Android market. סמן את היישומים שברצונך לגבות והקש **Backup (גבה)** בחלק הימני העליון.
  - File או התקן אחסון אחר. לחץ MicroSD או התקן אחסון אחר. לחץ MicroSD במידת הצורך, הכנס כרטיס Manager (מנהל הקבצים) בפינה הימנית התחתונה של תיבת הדו שיח ובחר במיקום הרצוי של אמצעי האחסון החיצוני כדי לשכפל את קובצי היישומים המגובים.
- 4. הזן את שם קובץ הגיבוי החדש אותו תרצה ליצור ולאחר מכן לחץ OK (אישור).

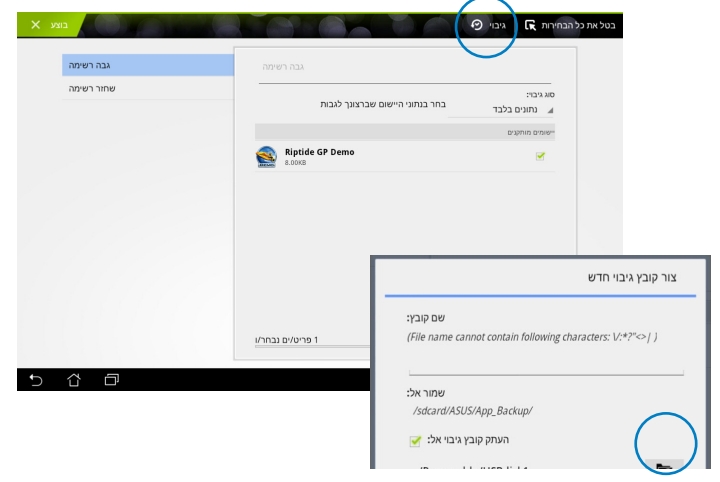

שבאמצעי האחסון **App\_Backup** שבאמצעי האחסון 5. קבצי הגיבוי נשמרים אוטומטית בתיקייה הפנימי ובאמצעי האחסון החיצוני הנבחר.

## :App Restore-לשימוש ב

- תציג מיד את קבצי היישומים השמורים (Restore List) רשימת השחזור 1. בגיבוי.
- 2. הקש על קובץ גיבוי לשחזור או לחץ עיין בפינה הימנית התחתונה כדי לגשת אל קבצים באמצעי האחסון הפנימי או החיצוני.

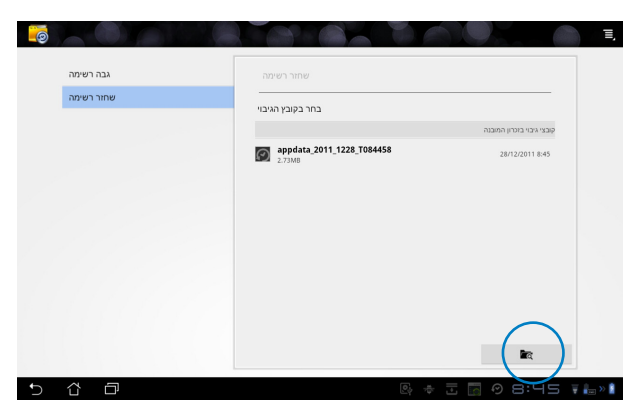

3. הזן סיסמה עבור הקובץ כדי לפענח את קובץ הגיבוי ולשחזר את תוכנו אל Eee Pad.

# ASUS יישומים מיוחדים של

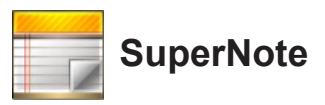

SuperNote הוא יישום נוח לכתיבה ולצביעה ב-Eee Pad. תוכל לרשום פתקים, לשלוח מסרים מיידים, לצייר סקיצות, ליצור כרטיסים אלקטרוניים עם הקלטות קוליות או ליצור יומני וידאו, ועוד.

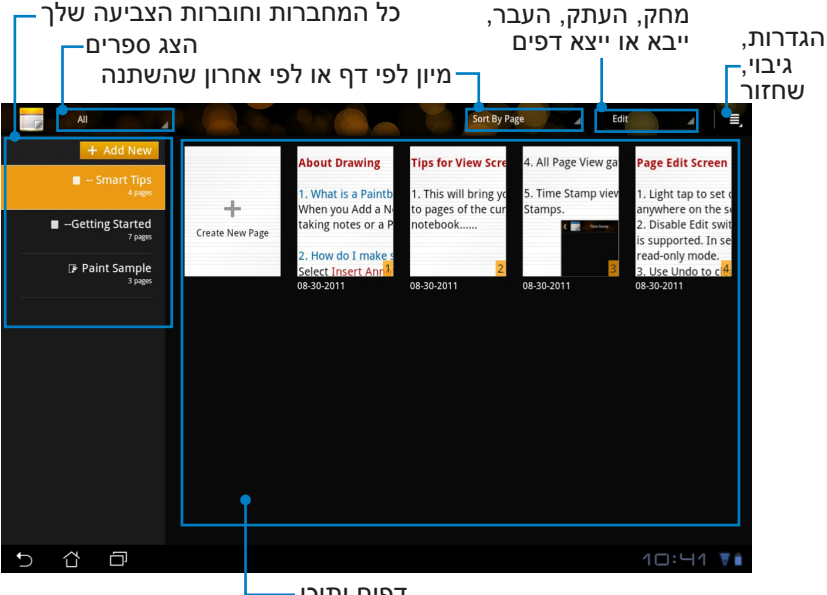

דפים ותוכן-

## SuperNote-שימוש ב

ליצירת מחברת או חוברת צביעה חדשה:

- הקש Add New (הוסף חדש) בחלונית.
   SuperNote הראשי של
- Notebook הענק לקובץ שם ובחר באפשרות
   מחברת) או Paintbook (חוברת צביעה).
- בחר גודל גופן וצבע רקע לדף, ולאחר מכן הקש.
   אישור). דף הפתק החדש יופיע מיד.

| Name                         |           |        |  |
|------------------------------|-----------|--------|--|
| Notebook Na                  | ime       |        |  |
| <ul> <li>Notebook</li> </ul> | O Paintbo | ok     |  |
| Font Size                    |           |        |  |
| 🔘 Small                      | Normal    | 🔿 Big  |  |
| Page Color                   |           |        |  |
| <ul> <li>White</li> </ul>    | O Yellow  | O Blue |  |

- הקש על נתיב החזרה שבפינה השמאלית העליונה לקבלת תצוגה כללית של החוברות ושל דפי הפתקים.
  - כדי לשתף באמצעות דואר **5**. בפינה הימנית העליונה, הקש Share (שתף) כדי לשתף באמצעות דואר אלקטרוני, אמצעי אחסון באינטרנט, ברשתות חברתיות או בגלריה מקוונת.

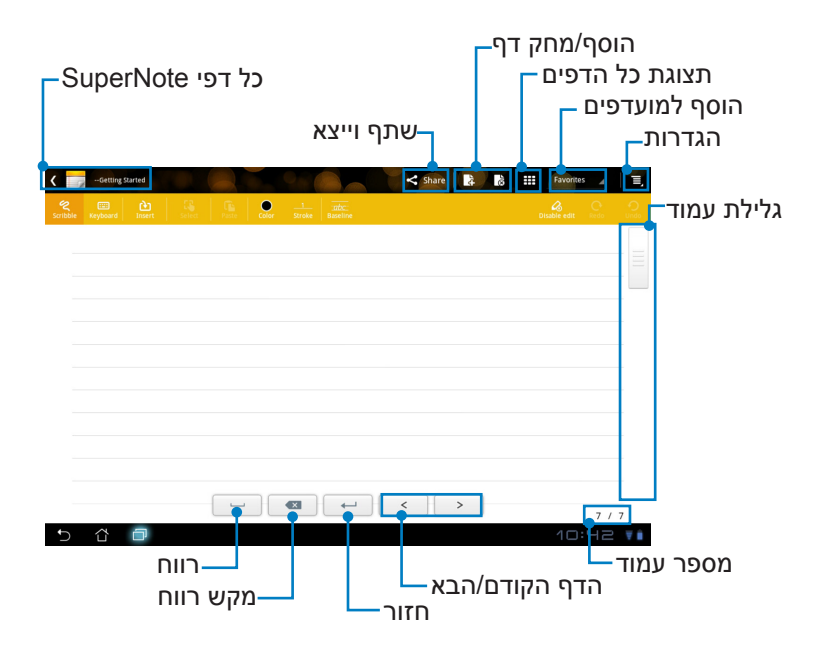

# SuperNote Notebook-שימוש ב

SuperNote Notebook מאפשר לשרבט ב-Eee Pad באופן רציף ללא תלות במספר השורות בדף. היישום יתאים את הדף אוטומטית כך שיתאים לשורות שבו.

- (מקלדת) להזנת Keyboard בחר במצב Scribble (מקלדת) להזנת הפתקים.
  - Stroke (שרבוט), בחר באפשרות Color (שרבוט), בחר באפשרות Stroke (גודל מכחול), בחר באפשרות weight

| Social and Social Control Control Social Social Soc | Land Constant and Constant and |                      |         |                                                                                                    |
|----------------------------------------------------------------------------------------------------|----------------------------------------------------------------------------------------------------|----------------------|---------|----------------------------------------------------------------------------------------------------|
| ASU                                                                                                    | S                                                                                                    |                      |         |                                                                                                    |
|                                                                                                    | Contract Type       Contract     Contract       Contract     Contract       Co                                                                                                    | 2<br>Strake Baseline | Share B | Constitution at The Constitution of the Constitution of the Consti |
|                                                                                                    |                                                                                                    |                      |         |                                                                                                    |
|                                                                                                    |                                                                                                    |                      |         |                                                                                                    |
|                                                                                                    | 5 Å @                                                                                                    |                      | < >     | 5/5<br>⊼ 31:17 ▼₩»                                                                                                    |

4. הקש Baseline (קווי רשת) לקבלת הנחיות מיקום, אם יש צורך בכך.

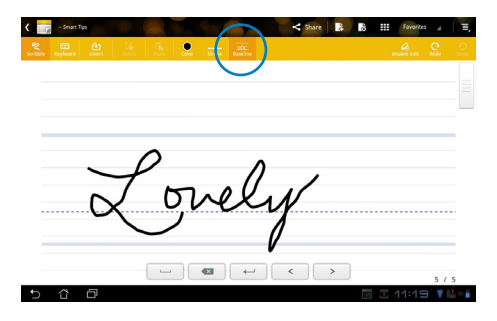

5. הקש **Insert (הוסף)** להוספת ביאורים, ליצירת חותמות זמן, להוספת תמונות ושרטוטים מחוברת צביעה, להוספת תמונה מהגלריה, להוספת קול, וידאו או טקסט אחר וקובץ תמונה.

| 🕻 📷 - Smart Tips                | Share 🚯 🔠 Gavartes 🖌 🗐                                                                                                  |
|---------------------------------|----------------------------------------------------------------------------------------------------|
| Scribble Keyboard Insert Scient | Conter         2 strate         ander           Conter         Strate         Baseline         Under edit         Under |
|                                 |                                                                                                    |
|                                 |                                                                                                    |
|                                 | Londy Lovely Sp=                                                                                                    |
|                                 | 25/25/10/23/2011                                                                                                    |
|                                 |                                                                                                    |
|                                 |                                                                                                    |
| [                               |                                                                                                    |
| 5 8 0                           |                                                                                                    |
|                                 |                                                                                                    |
|                                 | 5 샵 @ 🛛 🖉 👘 👘                                                                                                    |

- 6. הוסף דף חדש במחברת או מחק לביטול דפים לא רצויים.
- (קריאה Read Only באם לאפשר מצב Disable Edit (בטל עריכה) כדי לאפשר מצב בלבד) ולצפות ולדפדף בדפי הפתקים, וכדי למנוע הזנה של סימונים לא רצויים בדפים.
- כדי לבטל את השינויים. הקש **Redo (בטל)** כדי לבטל את השינויים. הקש **Ondo (בצע מחדש)** כדי להחזיר את השינויים שביטלת.
- 9. SuperNote ישמור את הקבצים באופן אוטומטי וימיין אותם לפי תאריך ב-/. sdcard/supernote.

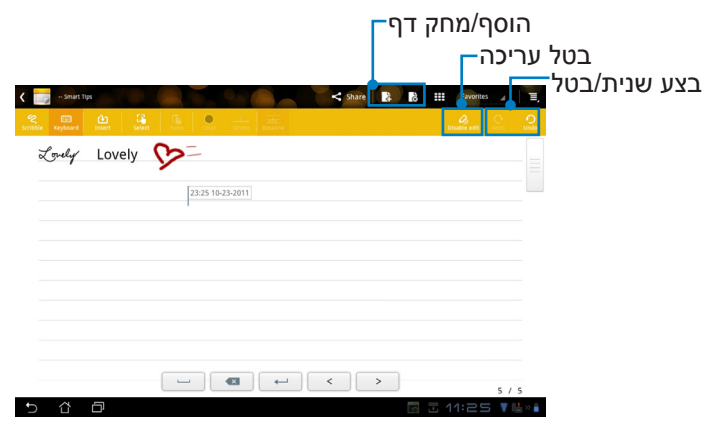

# SuperNote Paintbook-שימוש ב

SuperNote Paintbook מציע ממשק מיידי בו המשתמש יכול לצייר ולשמור את הציור בקובץ אלקטרוני. חוברת הצביעה (Paintbook) דומה למחברת (Notebook) במבנה, אך יש לה אפשרויות צבע נוספות וכן מבחר מברשות בעזרתן המשתמש יכול לצייר בחופשיות על גבי בד ציור.

- נכן **Color (מכחול) אברשת), Stroke (מכחול)** וכן Brush (מברשת). 1 המכחולים.
- 2. הקש Tools (כלים) להצגת לוח המברשת (Brush) והצבעים (Color) יחדיו.

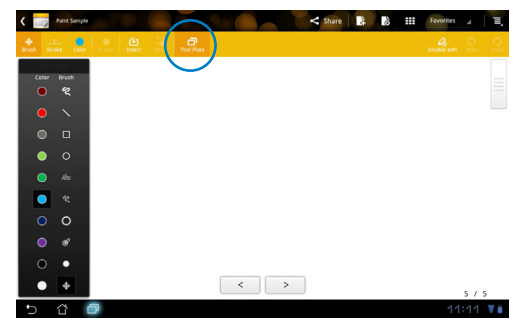

- בחר), בד הציור Select לאחר שהזנת את המכחול הראשון או הקשת על Select (בחר), בד הציור (Edit). יעבור למצב עריכה (דו
  - 4. הקש Select (בחר) כדי להעביר, לשנות קנה מידה, לסובב או לערוך את השטח הנבחר. תיבה אדומה מקווקות תופיע לציון השטח.
    - 5. הקש Done (בוצע) כדי לחזור למצב חוברת צביעה (Paintbook).

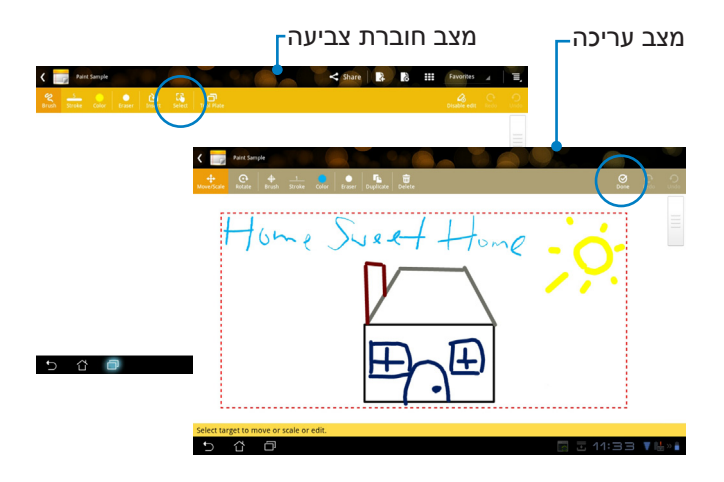

# (במחשב) Eee Pad PC Suite

ASUS ,My Desktop PC Server-מורכב מ-Eee Pad PC Suite וכן Webstorage וכן ASUS Sync. זו חבילה המותקנת במחשב, אשר מאפשר .Eee Pad לעבוד עם

# MyDesktop PC Server

זהו כלי לשליטה מרחוק בשולחן העבודה שלך, אשר יש להפעיל יחד עם Eee Pad-ב MvDesktop. לפרטים. עייו בסעיף הקודם.

# **ASUS Webstorage**

זהו אמצעי אחסון מקוון בו תוכל לשמור את הנתונים שלך ולגשת אליהם בכל עת ומכל מקום.

לאחר התקנת Eee Pad PC Suite במחשב. לאחר התקנת יופיע בחלון מחשב. לחץ לחיצה כפולה על הכונן כדי לבצע כניסה.

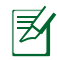

לפני שאתה ניגש אל ASUS Webstorage Drive, ודא שהמחשב מחובר 🛒 אל האיוטרוט.

| Compute                                                                                                    | 51 <b>)</b>                                                                                                 | • 47 Search Computer |       | x<br>Q |
|----------------------------------------------------------------------------------------------------|----------------------------------------------------------------------------------------------------|----------------------|-------|--------|
| Organize 🔻 System p                                                                                                    | roperties Uninstall or change a program Map network drive                                                   | Open Control Panel   | • • • | 0      |
| ☆ Favorites ■ Desktop ↓ Downloads ₩ Recent Places                                                                                                    | Hard Disk Drives (2)     OS (G)     OS (G)     OS 06 free of 125 GB     OP vices with Removable Storage (1) | )<br>free of 148 GB  |       |        |
| ibraries<br>☐ Documents<br>♪ Music<br>☐ Pictures<br>☑ Videos                                                                                                    | Removable Disk (E)<br>471 M8 free of 477 M8<br>• Other (1)<br>ASUS WebStorage Drive<br>System Folder        |                      |       |        |
| Computer Computer Com |                                                                                                    |                      |       |        |

# **ASUS Sync**

ASUS Sync מסייע בסנכרון **אנשי הקשר** וכן **לוח השנה** של תוכנת Outlook במחשב עם אנשי הקשר ולוח השנה של Eee Pad.

לסנכרון Eee Pad עם המחשב

- 1. חבר את Eee Pad PC Suite אל המחשב בו התקנת את Eee Pad PC Suite.
- 2. לחץ על ASUS Sync שבפינה הימנית התחתונה כדי ליצור את ההתחברות בין המחשב.

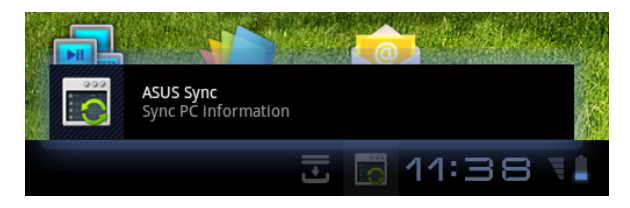

.3 הפעל את היישום ASUS Sync במחשב.

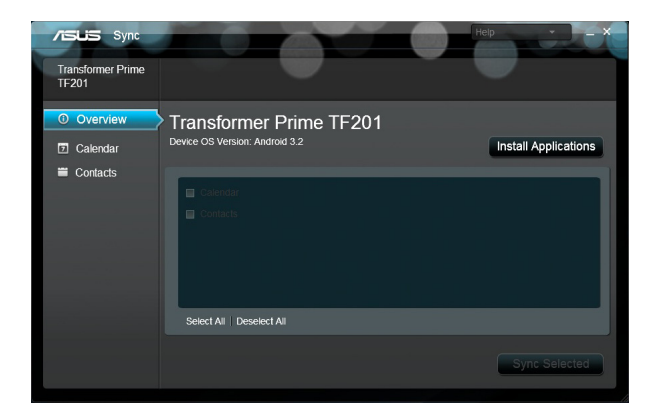

Ø

לסנכרון לוח השנה, ASUS Sync תומך ב-Outlook (גרסה 2003 ומעלה), וכן ב-לוח השנה של Windows Vista; לסנכרון אנשי קשר, ASUS Sync תומך ב-Outlook Express (גרסה 2003 ומעלה), ב-Outlook Express, ובאנשי קשר של Windows Vista.

- **4**. לחץ על הפריט שברצונך לסנכרן ולאחר מכן לחץ **Sync Selected (סנכרן 4** נבחרים), או לחץ **Select All (בחר הכל)** כדי לסנכרן את שני הפריטים.
- לוח שנה) או Contacts (אנשי קשר) בצד שמאל לקבלת 5. לחץ רחץ בצד שמאל לקבלת תצורה מפורטת.

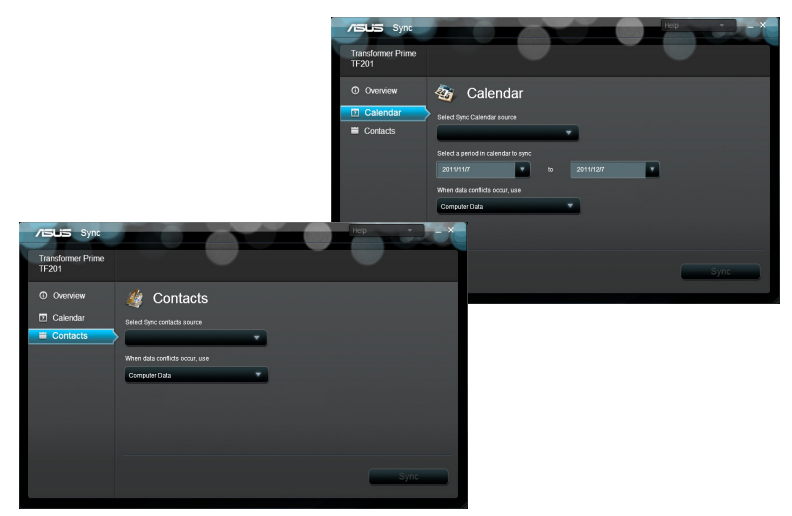

# הצהרות כלליות והצהרות בטיחות הצהרת Federal Communication Commission

התקן זה תואם ל-FCC Rules Part 15. ההפעלה תיעשה בכפוף לשני התנאים הבאים: (1) אסור שההתקן יגרום הפרעה מזיקה. (2) על ההתקן לקבל כל הפרעה שתתקבל, כולל הפרעה שעלולה לגרום לפעולה לא רצויה.

ציוד זה נבדק ונמצא עומד בתנאים להתקן דיגיטלי מסוג Class B, בהתאם לסעיף (FCC) Federal Communication Commission בתקנות 15

מגבלות אלה נועדו לספק הגנה סבירה נגד הפרעות מזיקות במקום מגורים. ציוד זה מפיק, משתמש ועשוי להקרין אנרגיית תדר רדיו, ולפיכך התקנה ושימוש בציוד זה שלא בהתאם להוראות, עלולים לגרום להפרעות מזיקות לתקשורת רדיו. אולם אין אחריות לכך שלא תחול הפרעה במתקן מסוים. אם ציוד זה גורם להפרעה מזיקה לדיורי רדיו או טלוויזיה, אותה ניתן לקבוע על ידי כיבוי הציוד והפעלתו, מומלץ שהמשתמש יתקן את ההפרעה באחת או יותר מהדרכים הבאות:

- כיוון מחדש או מיקום מחדש של אנטנת הקליטה.
  - הרחקת הציוד מהמקלט.
- חיבור הציוד לשקע חשמל במעגל שונה מהמעגל שאליו מחובר המקלט.
  - פנייה למפיץ או לטכנאי רדיו/טלוויזיה מנוסה לקבלת סיוע.

כל שינוי שלא אושר במפורש על ידי הצד האחראי לעמידה בדרישות עלול לבטל את הרשאת המשתמש להפעיל את הציוד.

אין להפעיל או למקם את האנטנה/ות של משדר זה יחד עם כל אנטנה או משדר אחרים.

# פרטים אודות חשיפה לתדר רדיו (SAR)

המכשיר עומד בדרישת השלטונות לחשיפה לגלי רדיו. מכשיר זה תוכנן ויוצר כך שלא יחרוג מהגבלות החשיפה לאנרגיית תדר רדיו (RF) שנקבעו על ידי ה-FCC של ממשלת ארה"ב.

תקני החשיפה מבוססים על יחידת מדידה בשם SAR (Specific Absorption Rate).

על פי הנחיות FCC, מגבלת SAR היא 1.6W/kg. בדיקות SAR מתבצעות באמצעות מיקומי הפעלה סטנדרטיים המקובלים על ידי FCC, כאשר ה-EUT משדר ברמת ההספק המוגדרת בערוצים השונים.

ערך ה-SAR הגבוה ביותר, כפי שדווח על ידי FCC, הוא 0.387W/kg כאשר הוא ממקום בסמוך לגוף.

FCC העניקה אישור ציוד להתקן זה עבור כל רמות ה-SAR אשר נבדקו ונמצאו תואמות את הנחיות FCC לחשיפה לקרינת תדר רדיו. FCC מחזיקה רשומות נתוני SAR של התקן זה, אותן ניתן למצוא באזור אישורי התצוגה (Display Grant) בכתובת www.fcc.gov/oet/ea/fccis לאחר חיפוש מזהה FF:MAQTF 201.

התקן זה תואם ל-SAR למטרת הגבלה של חשיפה לא מבוקרת/באוכלוסייה הכללית שנקבעה ב-ANSI/IEEE C95.1-1999, ואשר נבדקה בהתאם לשיטות ולנוהלי המדידה שצוינו ב-OET Bulletin 65 Supplement C.

# תקנות IC

התקן זה תואם לתקני RSS התעשייתיים בקנדה, הפטורים מרישיון. ההפעלה תיעשה בכפוף לשני התנאים הבאים: (1) התקן זה לא יגרום הפרעה, וכן (2) התקן זה חייב להיות מסוגל לקבל כל הפרעה, כולל הפרעה שעלולה לגרום לפעולה לא רצויה של ההתקן.

.Canadian ICES-003 זה תואם ל-Class B התקן דיגיטלי

Cet appareil numérique de la classe B est conforme à la NMB-003 du Canada.

התקן שידורי רדיו זה בקטגוריה II תואם ל-Industry Canada Standard RSS. 310.

Ce dispositive de radiocommunication de catégorie II respecte la norme .CNR-310 d'Industrie Canada

# הצהרת IC לחשיפה לקרינה

התקן EUT זה תואם לדרישות SAR בנוגע להגבלה של חשיפה לא מבוקרת/ לאוכלוסייה הכללית אשר נקבעו ב-IC RSS-102, ונבדקו בהתאם לשיטות המדידה והנהלים המופיעים ב-IEEE 1528. יש להתקין ולהפעיל ציוד זה במרחק מינימלי של 0 ס"מ מ בין החלק המקרין לבין הגוף.

אין למקם או להפעיל התקן זה והאנטנה/ות שלו השילוב עם כל אנטנה או משדר אחרים.

תכונת הבחירה של קוד ארץ מבוטלת במוצרים המשווקים בארה"ב ובקנדה.

במקרה של מוצרים הזמינים בארה"ב ובקנדה, ניתן להפעיל את הערוצים 11-1 בלבד.

# CE אזהרת סימן

# CE

# Bluetooth/אבור מכשירים ללא קישורית רשת אלחוטית/CE

הגרסה שסופקה עם מכשר זה תואמת לתקנות הנחיות הקהילה האירופית EEC 2004/108/EC "תאימות אלקטרומגנטית" ו-EC/2006/95 "הנחית מתח נמוך".

# **①**(€

## Bluetooth/סימון CE למכשירים עם קישורית רשת אלחוטית/

ציוד זה תואם לדרישות הנחיה EC/1999/5 של הפרלמנט והנציבות האירופית מה-9 במרץ 1999 בנושא ציוד רדיו וטלקומוניקציה, והכרה משותפת בתאימות.

# דרישות בטיחות חשמל

עבור מוצרים בעלי דירוג זרם חשמלי עד 6A ובמשקל עד 3 ק"ג נדרשים כבלי מתח שאושרו לשימוש בקוטר גדול או שווה ל: H05VV-F, 3G, 2, או H05VV-F, 2G, 0.75mm² או 0.75mm²

# שירותי החזרה/ מיחזור של ASUS

אנו מאמינים באספקת פתרונות למשתמשים אשר יאפשרו להם למחזר בצורה אחראית את המוצרים, את הסוללות ורכיבים אחרים מתוצרתנו, וכן את חומרי האריזה.לפרטים אודות מחזור באזורים שונים, בקר בכתובת http://csr.asus.com/english/Takeback.htm.

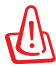

## החלפת סוללות בסוללות מסוג לא נכון עלולה לגרום לפיצוץ. השלך סוללות משומשות בהתאם להוראות.

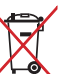

אין להשליך את הסוללה לפח האשפה הרגיל. סמל סל האשפה המבוטל מציין כי אין להשליך את הסוללה אל פח האשפה הרגיל. <

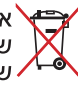

אין להשליך את Eee Pad לפח אשפה רגיל. המוצר תוכנן כך שניתן יהיה לעשות שימוש חוזר בחלקים ולמחזר אותו. סמל זה של פח אשפה המבוטל באמצעות איקס מציין כי אין להשליך את המוצר (חשמל, ציוד אלקטרוניקה, ותאי סוללות המכילים כספית) לפח אשפה רגיל. בדוק מהן התקנות המקומיות בנוגע להשלכת מוצרים חשמליים.

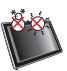

טמפרטורה בטוחה: יש להפעיל את Eee Pad רק בסביבה בה טמפרטורת הסביבה היא בין 0°C (32°F) ל 35°C (95°F)

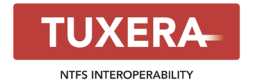

תוכנת Tuxera מספקת תמיכה במערכת קבצים מסוג NTFS.

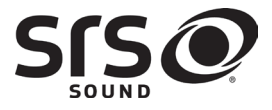

AccuWeather.com®

SRS SOUND הינו סימן מסחרי של חברת SRS SOUND Labs, Inc. טכנולוגיית SOUND משולבת ברישיון מטעם .SRS Labs, Inc

> נתוני מזג האוויר מסופקים על ידי AccuWeather.com®.

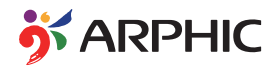

תבנית הגופן iFont אשר נמצאת בשימוש במוצר זה פותחה על ידי Arphic.

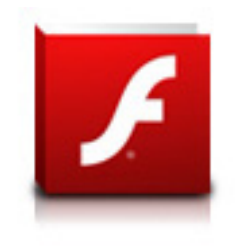

Adobe® Flash® Player+ תמיכת

Flash Player 10.2 זמין כעת להורדה מ-Android Market. זו מהדורת GA (זמינות כללית) של התקני (Android 2.2 (Froyo ושל 2.3 (Gingerbread) וכן מהדורת בטא ראשונית של מחשבי טאבלט (Honeycomb לפחות. כוללים עדכון מערכת 3.0.1 לפחות.

> לפרטים נוספים, בקר בכתובת <u>/http://blogs.adobe.com/flashplayer</u>.

| ASUSTek COMPUTER INC.                                | יצרן               |
|------------------------------------------------------|--------------------|
| No. 150, LI-TE RD., PEITOU, TAIPEI 112, TAIWAN R.O.C | כתובת, עיר         |
| טאיוואן                                              | ארץ                |
| ASUS COMPUTER GmbH                                   | נציג מורשה באירופה |
| HARKORT STR. 21-23, 40880 RATINGEN                   | כתובת, עיר         |
| גרמניה                                               | ארץ                |

## מוגן בזכויות יוצרים © ASUSTeK COMPUTER INC 2011. כל הזכויות שמורות.